SALINAN

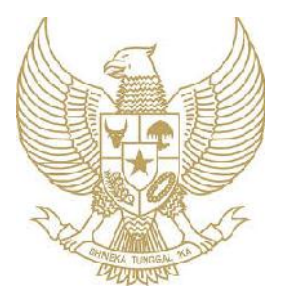

# BUPATI LUMAJANG PROVINSI JAWA TIMUR

# PERATURAN BUPATI LUMAJANG NOMOR 55 TAHUN 2019

# TENTANG

# PERUBAHAN ATAS PERATURAN BUPATI LUMAJANG NOMOR 50 TAHUN 2018 TENTANG SISTEM INFORMASI PRESENSI PEMERINTAH KABUPATEN LUMAJANG

# DENGAN RAHMAT TUHAN YANG MAHA ESA BUPATI LUMAJANG,

- Menimbang : a. bahwa dalam Pasal 10 ayat (1) huruf g Peraturan Bupati Lumajang Nomor 13 Tahun 2018 tentang Sistem Informasi Manajemen Administrasi Kepegawaian Pemerintah Kabupaten Lumajang disebutkan salah satu layanan kepegawaian adalah presensi terhubung;
  - b. bahwa untuk mengoptimalkan pelayanan kepada masyarakat perlu alat monitoring kinerja PNS berbasis elektronik;
  - c. bahwa berdasarkan pertimbangan sebagaimana dimaksud huruf a dan huruf b, perlu menetapkan Peraturan Bupati Lumajang tentang Perubahan Atas Peraturan Bupati Lumajang Nomor 50 Tahun 2018 tentang Sistem Informasi Presensi Pemerintah Kabupaten Lumajang.
- Mengingat : 1. Undang-Undang Nomor 12 Tahun 1950 tentang Daerah-Daerah Pembentukan Kabupaten/Kota dalam Lingkungan Propinsi Jawa Timur (Lembaran Negara Republik Indonesia Tahun 1950 Nomor 19, Tambahan Negara Republik Indonesia Nomor Lembaran 9) sebagaimana telah diubah dengan Undang-Undang Nomor 2 Tahun 1965 (Lembaran Negara Republik Indonesia Tahun 1965 Nomor 19, Tambahan Lembaran Negara Republik Indonesia Nomor 2730);
  - 2. Undang-Undang Nomor 11 Tahun 2008 tentang Informasi dan Transaksi Elektronik (Lembaran Negara Republik Indonesia Tahun 2008 Nomor 58, Tambahan Lembaran Negara Republik Indonesia Nomor 4843);
  - 3. Undang-Undang Nomor 5 Tahun 2014 tentang Aparatur Sipil Negara (Lembaran Negara Republik Indonesia Tahun 2014 Nomor 6, Tambahan Lembaran Negara Republik Indonesia Nomor 5494);

- 4. Undang-Undang Nomor 23 Tahun 2014 tentang Pemerintahan Daerah (Lembaran Negara Republik Indonesia Tahun 2014 Nomor 244, Tambahan Lembaran Negara Republik Indonesia Nomor 5587) sebagaimana telah diubah yang kedua kalinya dengan Undang-Undang Nomor 9 Tahun 2015 (Lembaran Negara Republik Indonesia Tahun 2015 Nomor 58, Tambahan Lembaran Negara Republik Indonesia Nomor 5679);
- 5. Undang-Undang Nomor 30 Tahun 2014 tentang Administrasi Pemerintahan (Lembaran Negara Republik Indonesia Tahun 2014 Nomor 292, Tambahan Lembaran Negara Republik Indonesia Nomor 5601);
- 6. Peraturan Pemerintah Nomor 53 Tahun 2010 tentang Disiplin Pegawai Negeri Sipil (Lembaran Negara Republik Indonesia Tahun 2010 Nomor 74, Tambahan Lembaran Negara Republik Indonesia Nomor 5135);
- 7. Peraturan Pemerintah Nomor 18 Tahun 2016 tentang Perangkat Daerah;
- 8. Peraturan Pemerintah Nomor 11 Tahun 2017 tentang Manajemen Pegawai Negeri Sipil;
- 9. Peraturan Pemerintah Nomor 12 Tahun 2017 tentang Pembinaan Dan Pengawasan Penyelenggaraan Pemerintahan Daerah (Lembaran Negara Republik Indonesia Tahun 2017 Nomor 73, Tambahan Lembaran Negara Republik Indonesia Nomor 6041);
- 10. Peraturan Daerah Kabupaten Lumajang Nomor 15 Tahun 2016 tentang Pembentukan dan Susunan Perangkat Daerah.

## MEMUTUSKAN :

Menetapkan : PERATURAN BUPATI TENTANG PERUBAHAN ATAS PERATURAN BUPATI LUMAJANG NOMOR 50 TAHUN 2018 TENTANG SISTEM INFORMASI PRESENSI PEMERINTAH KABUPATEN LUMAJANG.

#### Pasal I

Beberapa ketentuan dalam Peraturan Bupati Lumajang Nomor 50 Tahun 2018 tentang Sistem Informasi Presensi Pemerintah Kabupaten Lumajang (Berita Daerah Kabupaten Lumajang Tahun 2018 Nomor 50) diubah sebagai berikut:

1. Ketentuan Pasal 1 diubah, sehingga pasal 1 berbunyi sebagai berikut :

#### Pasal 1

Dalam Peraturan Bupati ini yang dimaksud dengan :

- 1. Bupati adalah Bupati Lumajang.
- 2. Pemerintah Kabupaten adalah Pemerintah Kabupaten Lumajang.
- 3. Organisasi Perangkat Daerah yang selanjut disingkat OPD adalah Organisasi Perangkat Daerah Kabupaten Lumajang.

- 4. Badan Kepegawaian Daerah yang selanjutnya disingkat BKD adalah Badan Kepegawaian Daerah Kabupaten Lumajang.
- 5. Aparatur Sipil Negara yang selanjutnya disingkat ASN adalah profesi bagi pegawai negeri sipil dan pegawai pemerintah dengan perjanjian kerja yang bekerja pada instansi pemerintah.
- 6. Pegawai ASN adalah pegawai negeri sipil dan pegawai pemerintah dengan perjanjian kerja yang diangkat oleh pejabat pembina kepegawaian dan diserahi tugas dalam suatu jabatan pemerintahan atau diserahi tugas negara lainnya dan digaji berdasarkan peraturan perundangundangan.
- 7. Manajemen Kepegawaian adalah keseluruhan upaya untuk meningkatkan efisiensi, efektivitas dan profesionalisme penyelenggaraan tugas, fungsi dan kewajiban kepegawaian yang meliputi perencanaan, pengadaan, pengembangan kualitas, penempatan, promosi, penggajian, kesejahteraan dan pemberhentian.
- 8. Sistem Informasi Manajemen Administrasi Kepegawaian yang selanjutnya disingkat SIMAK adalah rangkaian informasi, data kepegawaian dan layanan kepegawaian yang disusun secara sistematis, menyeluruh dan terintegrasi dengan berbasis teknologi informasi.
- 9. Sistem Informasi Presensi Pemerintah Kabupaten Lumajang yang selanjutnya disingkat SIPERLU merupakan layanan yang dikhususkan pada penanganan administrasi presensi ASN di Lingkungan Pemerintah Kabupaten Lumajang.
- 10. Pengguna ASN merupakan ASN di lingkungan Pemerintah Kabupaten Lumajang.
- 11. Administrator OPD merupakan ASN yang ditunjuk menjadi pengelola SIMAK pada masing-masing OPD.
- 12. Administrator Bidang BKD merupakan pengelola SIMAK pada masing-masing Bidang pada BKD.
- 13. Jam Kerja adalah masa atau waktu melaksanakan pekerjaan sesuai dengan peraturan perundangan yang berlaku.
- 14. Aktivitas Kerja adalah rincian kegiatan PNS dalam 1 (satu) hari yang dicatat secara rinci sampai dengan satuan menit.

2. Ketentuan Pasal 7 diubah, sehingga Pasal 7 berbunyi sebagai berikut:

#### Pasal 7

- (1) Presensi SIPERLU dilakukan dengan cara menekan tombol presensi di gawai masing-masing ASN sesuai dengan jam kerja serta lokasi unit kerja ASN atau lokasi yang ditentukan.
- (2) Periode hak akses tombol presensi masuk kerja adalah 1 (satu) jam sebelum masuk kerja sampai dengan pukul 12.00 WIB.
- (3) Periode hak akses tombol presensi pulang kerja adalah pada saat jam pulang kerja sampai dengan pukul 19.00 WIB.
- (4) ASN dinyatakan terlambat jika melakukan presensi SIPERLU setelah jam masuk kerja.
- (5) ASN yang tidak melakukan presensi SIPERLU selama periode hak akses, berlaku ketentuan sebagai berikut :
  - a. jika tidak melakukan presensi masuk kerja tetapi melakukan presensi pulang kerja maka dinyatakan sebagai tanpa keterangan.
  - b. jika melakukan presensi masuk kerja tetapi tidak melakukan presensi pulang kerja maka dinyatakan sebagai pulang cepat dan durasi kerjanya tidak diakui.
  - c. jika tidak melakukan presensi masuk kerja dan tidak melakukan presensi pulang kerja maka dinyatakan sebagai tanpa keterangan.
- (6) ASN yang tidak melakukan presensi sebagaimana dimaksud pada ayat (5) karena dinas dalam, dinas luar atau tugas lain dari pimpinan wajib dibuktikan dengan surat tugas atau surat perintah dan wajib membuat surat keterangan sebagaimana lampiran IV Peraturan Bupati ini yang ditandatangani oleh kepala OPD.
- (7) ASN wajib melampirkan surat keterangan pada kesempatan pertama dalam hal:
   a. perjalanan dinas dengan keharusan menginap;
  - b. tugas belajar;
  - c. sakit;
  - d. izin;
  - e. cuti; dan/atau

- f. alasan lain yang sah sesuai ketentuan Peraturan Perundang-Undangan yang berlaku dan tidak dapat melakukan pengisian daftar hadir SIPERLU pada saat peristiwa tersebut berlangsung/terjadi.
- (8) Administrator OPD mengisi keterangan sesuai Pasal 7 ayat (6) dan ayat (7) pada aplikasi SIPERLU dengan dilengkapi bukti scan dokumen yang sesuai maksimal 7 (tujuh) hari kalender terhitung mulai tanggal kejadian.
- 3. Diantara Pasal 7 dan Pasal 8 ditambahkan 1 (satu) Pasal, yakni Pasal 7A sehingga berbunyi sebagai berikut:

#### Pasal 7A

- (1) Aktivitas kerja PNS diisi sebagaimana lampiran V Peraturan Bupati ini.
- (2) Periode pengisian aktivitas kerja adalah setelah melaksanakan presensi masuk kerja sampai dengan sebelum presensi pulang kerja.
- (3) Monitoring aktivitas kerja PNS dilakukan oleh atasan langsung atau pejabat lain yang ditunjuk.
- (4) Atasan sebagaimana dimaksud pada ayat (3) atau pejabat lain yang ditunjuk dapat menerima, menolak atau merevisi aktivitas kerja yang dilakukan oleh PNS dan bersifat final.
- (5) Periode monitoring aktivitas kerja oleh atasan langsung 24 jam sejak PNS yang dimonitoring melakukan presensi pulang kerja.
- (6) Jika dalam periode 24 jam atasan langsung tidak melakukan monitoring maka aktivitas kerja PNS dimaksud ditolak.
- (7) Atasan langsung atau pejabat lain yang tidak melakukan monitoring terhadap aktivitas kerja bawahannya maka kepada yang bersangkutan diberikan sanksi berupa penghapusan aktivitas kerja sesuai hari yang dilaporkan.
- (8) Pelaporan sebagaimana dimaksud pada ayat (7) dilakukan melalui BKD dengan format sebagaimana lampiran VI Peraturan Bupati ini.
- (9) Batas akhir pelaporan sebagaimana dimaksud pada ayat(7) adalah 5 hari pada bulan berikutnya.

- (10) PNS yang tidak dimonitoring oleh atasan langsung aktivitas kerjanya diterima sesuai hari yang dilaporkan.
- 4. Ketentuan lampiran V dan lampiran VI diubah sehingga berbunyi sebagaimana lampiran Peraturan Bupati ini.

# Pasal II

Peraturan Bupati ini mulai berlaku pada tanggal diundangkan.

Agar setiap orang mengetahuinya, memerintahkan pengundangan Peraturan Bupati ini dengan penempatannya dalam Berita Daerah Kabupaten Lumajang.

Ditetapkan di Lumajang pada tanggal 31 Mei 2019

BUPATI LUMAJANG

ttd.

H. THORIQUL HAQ, M.ML.

Diundangkan di Lumajang pada tanggal 31 Mei 2019

Pj. SEKRETARIS DAERAH KABUPATEN LUMAJANG

ttd.

Drs. AGUS TRIYONO, M.Si. NIP. 19690507 198903 1 004

BERITA DAERAH KABUPATEN LUMAJANG TAHUN 2019 NOMOR 58

LAMPIRAN V PERATURAN BUPATI LUMAJANG NOMOR 55 TAHUN 2019 TENTANG PERUBAHAN ATAS PERATURAN BUPATI LUMAJANG NOMOR 50 TAHUN 2018

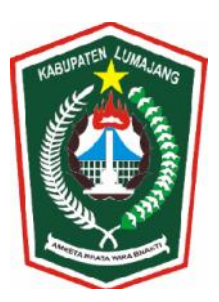

BADAN KEPEGAWAIAN DAERAH KABUPATEN LUMAJANG

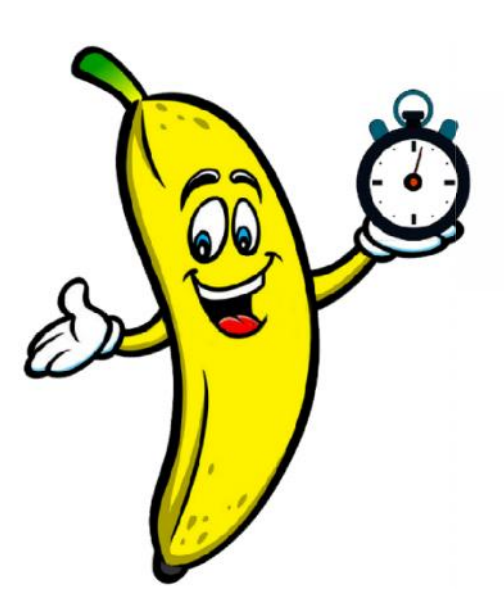

MODUL PENGOPERASIAN SiPERLU (Sistem Informasi Presensi Pemerintah Kabupaten Lumajang) Versi 3.0

© BKD KAB LUMAJANG - 2019

#### BAB I SIPERLU V3.0

SiPERLU (Sistem Informasi Presensi Pemerintah Kabupaten Lumajang) versi 3.0 merupakan pengembangan dari SiPERLU versi sebelumnya dan membawa beberapa fitur baru. Dalam modul ini hanya akan dijelaskan perubahan dan fitur baru pada versi 3.0. Bagi pengguna SiPERLU yang belum pernah menggunakan aplikasi SiPERLU diharapkan untuk membaca modul aplikasi SiPERLU versi sebelumnya terlebih dahulu.

Pada versi 3.0 ini ada beberapa perubahan dan fitur baru, yaitu :

- a. Pemindahan lokasi presensi pada saat pegawai ditugaskan ke luar lokasi kantor.
- b. Presensi pada lokasi tujuan pada saat pegawai ditugaskan Dinal Luar (DL).
- c. Penambahan presensi masuk dan pulang pada pelaksanaan SKJ.
- d. Penambahan fitur foto selfie pada saat melakukan presensi di waktu dan lokasi yang ditentukan.
- e. Penambahan pemilihan mood kerja pegawai selama bekerja.
- f. Penambahan fitur pencatatan dan pelaporan aktivitas harian pegawai.
- g. Penambahan fitur tag lokasi rumah pegawai.

# BAB II PENGATURAN PRESENSI (HALAMAN ADMIN)

Pada bab ini akan dijelaskan beberapa perubahan dan fitur baru pada SiPERLU v3.0, khususnya perubahan pada halaman admin (halaman SiPERLU pada SiMAK).

A. Tugas Luar Kantor (Dinas Dalam Daerah)

Fitur ini digunakan pada saat seorang pegawai melaksanakan tugas ke luar lokasi kantor asalnya. Sehingga pegawai tersebut tetap bisa melakukan presensi di lokasi tugasnya pada saat jam presensi masuk, presensi pulang, ataupun keduanya. Untuk bisa menggunakan fitur ini, admin OPD harus memasukkan data penugasan pegawai tersebut di halaman admin SiPERLU.

1. Klik menu SiPERLU pada SiMAK admin OPD.

|                                                                      | PENDIDI                                          |                                                   | ्र<br>(तः Setting Resoluci Layar 🧼 Informati Oper |
|----------------------------------------------------------------------|--------------------------------------------------|---------------------------------------------------|---------------------------------------------------|
| Administrator                                                        | Area - PELA                                      | ANAN PENDIDIKAN KECAMATAN SENDURG                 | Logn seathar                                      |
| Hai Admin Kep<br>Selamat datang di halar<br>Silahkan pilih menu diba | Degawaian K<br>nan Administrator F<br>awah ini : | P Senduro,<br>ayanan pendidikan kecamatan senduro |                                                   |
| Master Data ASN                                                      | SIPERLU                                          | Aktivitas Harian                                  |                                                   |
|                                                                      |                                                  |                                                   | Login 2 . Sobla - 06 Aoril 2010   11.56.15 Wi     |

- 2. Pilih menu Tugas Luar pada pilihan menu sebelah kiri.
- 3. Klik Tambah.
- 4. Masukkan NIP yang akan ditugaskan dan akan melakukan presensi di lokasi tugas.
- 5. Lengkapi data yang diminta, lalu klik Simpan.

Pada contoh ini pegawai atas nama Aris Prakasa Adi Wardana dari UPT SMP Negeri 1 Senduro ditugaskan untuk mengikuti Upacara Bendera di Kantor Pelayanan Pendidikan Kecamatan Senduro pada tanggal 6 April 2019 (pagi hari). Admin OPD melakukan input data tugas tersebut pada tanggal 5 April 2019 dengan memilik lokasi tugas di Pelayanan Pendidikan Kecamatan Senduro, dan memilih presensi masuk sebagai jenis presensi yang dipindahkan. Sehingga pada tanggal 6 April 2019 pegawai atas nama Aris Prakasa harus melakukan presensi masuk di Kantor Pelayanan Pendidikan Kecamatan Senduro dan presensi pulang tetap di lokasi kerja asalnya, yaitu di UPT SMPN 1 Senduro.

| Perukahan Parende  Perukahan Parende  Perukahan Pa                                                                                                    | Rekap Periode ASN     |                                                                                                    |  |
|----------------------------------------------------------------------------------------------------|-----------------------|----------------------------------------------------------------------------------------------------|--|
| Radie Catel Prougial we   PRAGE DURCE Name   ARDS PRAKERS ADD WARDAMA No East Tiges Last   Casel Prougial Name   Casel Prougial Last No East Tiges Last   Casel Prougial Last Social Tiges Last   Casel Prougial Last Social Tiges Last   Casel Prougial Last Social Tiges Last   Casel Prougial Last Social Tiges Last   Casel Prougial Last Social Tiges Last   Casel Tiges Last Social Tiges Last   Casel Tiges Last Social Tiges Last   Social Tiges Last Social Tiges Last   Casel Tiges Last Social Tiges Last   Social Tiges Last Social Tiges Last   Social Tiges Last Social Tiges Last   Social Tiges Last Social Tiges Last   Social Tiges Last Social Tiges Last   Social Tiges Last Social Tiges Last   Social Tiges Last Social Tiges Last   Social Tiges Last Social Tiges Last   Social Tiges Last Social Tiges Last   Protein Last Social Tiges Last   Protein Last Social Tiges Last   Protein Last Social Tiges Last   Protein Last Social Tiges Tiges Last   Protein Last Social Tiges Tiges Last   Protein Last Social Tiges Tiges Last   Protein Last Social Tiges Tiges Last   Protein Last Social Tiges Tiges Last   Protein Last Social Tiges Tiges Last   Protein Last Social Tiges Tiges Last  <                                                                                                    | Perubahan Presensi    | Upload Surat Tugas Luar                                                                                   |  |
| Note State:     Image: State:       Dime Laar:     It.       POOK:     Note:       Note:     Note:       State:     Iteration:       State:     Iteration:                                                                                                    | Rekap Ganti Perangkat | NIP                                                                                                    |  |
| Ckobs 2004       O         Diver Later [DAI]       ARIS PERAKASA ADI WARDANA         Marking SERO       Selera Tugas Later         Bit Aris SERAKASA ADI WARDANA       Integrad Selera         Bit Aris SERAKASA ADI WARDANA       Integrad Selera         Bit Aris SERAKASA ADI WARDANA       Integrad Selera         Bit Aris SERAKASA ADI WARDANA       Integrad Selera         Bit Aris SERAKASA ADI WARDANA       Integrad Selera         Bit Aris SERAKASA ADI WARDANA       Integrad Aniar         Bit Aris SERAKASA ADI WARDANA       Integrad Aniar         Bit Aris SERAKASA ADI WARDANA       Integrad Aniar         Bit Aris SERAKASA ADI WARDANA       Integrad Aniar         Bit Aris SERAKASA ADI WARDANA       Integrad Aniar         Bit Aris Bernotdatan Present       Presental Joucarta Bendera of IKPP Senduro         Presental Joucarta Bendera KECAMATAN SENDURO       Integrad Aniar Present         Presental Joucarta Bendera Ida Kreecka (Keorgkan Jika pithan Idaa I treedia)       Integrad Aniar I Integrad Aniar Integrad I Integrad I                                                                                                    |                       | 198711172017031007                                                                                        |  |
| Does Lasr Dia<br>PGOX / Depension<br>Tespei Lar<br>Case PerencyLat<br>Case PerencyLat<br>Case Perency                                                                         | PLOAD SURAT           | New                                                                                                    |  |
| VPDC/ Cogeneration   VPDC/ Cogeneration   Data Pervenylation   Observenylation   Observenyl                                                                                                    | Dinas Luar (DL)       | ARIS PRAKASA ADI WARDANA                                                                                  |  |
| Tugs Lar<br>Has Perngkal<br>B 5/14/247 2888/2018<br>Tungga Kari<br>D 5/04/2019<br>Tungga Kari<br>D 5/04/2019 | PDDK / Dispensasi     |                                                                                                    |  |
| Starl Perangkal B14/128/427 8882/2018     NALECCASA F/CO Imaged Anali   Cel: Fanoda ADVI Imaged Anali   (b6:04/2019 Imaged Anali   (b6:04/2019 Imaged Anali   (b6:0                                                                                                    | Tugas Luar            | No Surat Tugas Luar                                                                                       |  |
| NUCCOMM FOR   Cock Hailin SPO   Cack Hailin SPO   Cack Hailin SPO   Cack Hailin SPO   Cack Hailin SPO   Cack Hailin SPO   Cack Hailin SPO   Cack Hailin SPO   Cack Hailin SPO   Cack Hailin SPO   Cack Hailin SPO   Cack Hailin SPO   Cack Hailin SPO   Cack Hailin SPO   Cack Hailin SPO   Cack Hailin SPO   Cack Hailin SPO   Present Manual   NAACHUAA PRESENSE   Personal Masuk   Present Masuk   Present Masuk                                                                                                    | Ganti Perangkat       | 814/125/427.8888/2018                                                                                     |  |
| NACCCAND       O         Det Haims RKPD       D         Det Haims RKPD       D         Det Haims RKPD       D         Det Haims RKPD       D         Det Haims RKPD       D         Det Haims RKPD       D         Det Haims RKPD       D         Det Haims RKPD       D         Predet Hamual       Mengikuti Upacara Bendera di KPP Senduro         Phith Aesa Remindatian Presensi       Prosensi Masuki         Prosensi Masuki       •         Prosensi Masuki       •         Prosensi Masuki       •         Prosensi Masuki       •         Prosensi Masuki       •         Prosensi Masuki       •         Prosensi Masuki       •         Prosensi Masuki       •         Prosensi Masuki       •         Prosensi Masuki       •         Prosensi Masuki       •         Prosensi Masuki       •         Prosensi Masuki       •         Prosensi Masuki       •         Lasting Rysensi       •         Logitude (Kosongkan jika pilitan tokasi tersedia)         Logitude (Kosongkan jika pilitan tokasi tersedia)         Logitude (Kosongkan jika pilitan tokasi tersedia) <td></td> <td>Tanggal Sarat Tugas Luar</td> <td></td>                                                                                                    |                       | Tanggal Sarat Tugas Luar                                                                                  |  |
| Cek Heining SKPD   Cek Heining SKPD   Cek Heining SKPD   Cek Heining SKPD   Cek Heining SKPD   Restans Matural   NATURDAR FREEKUR C   NATURDAR FREEKUR C   Naturation Presensi Manual   Naturation Presensi Manual   Naturation Presensi Manual   Naturation Presensi Manual   Naturation Presensi Manual   Naturation Presensi Manual   Naturation Presensi Manual   Presensi Manual   Manual   Manual   Manual   Manual   Man                                                                                                    | NGECEKAN FOTO         | 05/04/2019                                                                                                |  |
| Cch Periode A391 06/04/2019   Stricts MANUL 06/04/2019   Presenti Manul 06/04/2019   Notational Mengikuli Upacca Bendera di KSP Senduro   Periode Jaski Presenti Manuk   Periode Jaski Presenti Manuk   Oti Adau maskka tersedia   Internetion Jaski Krosongkan jika pilihan tekasi tersedia   Internetion Presenti Jaski Krosongkan jika pilihan tekasi tersedia   Internetion Presenti Jaski Krosongkan jika pilihan tekasi tersedia   Internetion Presenti Jaski Krosongkan jika pilihan tekasi tersedia   Internetion Prese                                                                                                    | Cek Harian SKPD       | Tanogal Awal                                                                                              |  |
| VESTION MANUAL   OPededeni Manual   Naturative Meterical   Naturative Meterical   Opededeni Manual   Naturative Meterical   Opededeni Manual   Naturative Meterical   Opededeni Manual   Naturative Meterical   Opededeni Manual   Naturative Meterical   Opededeni Manual   Naturative Meterical   Opededeni Manual   Naturative Meterical   Presensi   Presensi   Pededeni Manual   Pededeni Manual   Presensi   Presensi   Pedevantani Pederia   None   Opot                                                                                                    | Cek Periode ASN       | 06/04/2019                                                                                                |  |
| Bit Retas MANUAL       Imaginal Amir         Presensi Manual       Keterangan         Kortarikan Pristansi       Mengikudi Upacara Bendera di KPP Senduro         Pitab Jenis Presensi       Presensi Masuk         Presensi Manual       Imagina Amir         Kortarikan Pristansi       Presensi Masuk         Presensi Masuk       Imagina Amir         Presensi Masuk       Imagina Amir         Presensi Masuk       Imagina Amir         Presensi Masuk       Imagina Amir         Presensi Masuk       Imagina Amir         Presensi Masuk       Imagina         Presensi Masuk       Imagina         Presensi Masuk       Imagina         Persensi Masuk       Imagina         Persensi Masuk       Imagina         Persensi Masuk       Imagina         Persensi Masuk       Imagina         Persensi Masukan Iskasi tersecia       Imagina         Log Out       Atau masukan Iskasi tersecia       Imagina         Lagitude (Kosongkan jika pilitan Iskasi tersecia)       Imagina         Longitude (Kosongkan jika pilitan Iskasi tersecia)       Imagina         Upload File Sumet Tupas Lustrabation       Imagina         Upload File Sumet Tupas Lustrabation       Imagina         Save                                                                                                    |                       |                                                                                                    |  |
| Presenti Manual Keterangan Keterangan Ketera                                                                                                    | RE SEN SI MANUAL 🕓    | Tanggal Akhir                                                                                             |  |
| NAATURAN PERESISSIO   Naaturaa SKPD   Peregamii Agei   Peregamii Ageii Agei                                                                                                    | Presensi Manual       | 00/04/5013                                                                                                |  |
| RUATURIAN PRESENSI O       Mengikuti Upacara Bendera di KPP Senduro.         Lokasi SKPO       Pilih Jenis Pemindahan Presensi         Pregeoguian Apei       Presensi Masuk.         Penera Upocara       Pilih Jenis Presensi         Penera Upocara       Pilih Jenis Presensi         Peta Vanan Pesera       Peta Vanan Pesera         Pogoula Neise       Peta Vanan Pesera         Pogoula Neise </td <td></td> <td>Keterangan</td> <td></td>                                                                                                    |                       | Keterangan                                                                                                |  |
| Lokisi SKPD   Pengengubik Apel   Pengengubik Apel   Pengengubik Apel   Pengengubik Apel   Pengengubik Apel   Pengengubik Apel   Pel Avana Pendid basik   Pel Avana Pendid basik   Pel Avana Pendid basik   Pel Avana Pendid basik   Pengengubik Apel   Pel Avana Pendid basik   Pel Avana Pendid basik   Pendid basik   Persentid basik   Persentid basik   Pendid basik   Persentid basik   Persentid basik<                                                                                                    | ENGATURAN PRESENSI 🧿  | Mengikuti Upacara Bendera di KPP Senduro                                                                  |  |
| Pergambil Apel   Percensi Masuk   Percensi Masuk   Perce                                                                                                    | okasi SKPD            | Piliti Jenis Pemindahan Presensi                                                                          |  |
| Pesefa Upocara Pegeta Upocara Pegeta Upocara Pelh Lokasi Pesensi PELAVANAN PENDIDIKAN KECAMATAN SENDURO    Aksu masukkan lokasi secara maruai jika pilihan tidak tersedia (Kosongkan jika pilihan tokasi tersedia):   Nama Lokasi (Kosongkan jika pilihan tokasi tersedia)  Latitude (Kosongkan jika pilihan tokasi tersedia)  Latitude (Kosongkan jika pilihan tokasi tersedia)  Longthude (Kosongkan jika pilihan tokasi tersedia)  Radiua (dalam meter, maks. 500 meter)  Uplood File Sunt Tugas Luarihabl> Choose File Sukot_Aris_P pdf  'T tpe file harus PDF dan ukuran maks: 1000 kb.  Save Cancel                                                                                                    | Pengambil Apel        | Presensi Masuk 💌                                                                                          |  |
| Peoperusian Peoerta       Imit Lokasi Interesion         Inneriti       PELAYANAN PENDIDIKAN KECAMATAN SENDURO         Log Out       Atau masukkan lokasi secara manaal jika pilihan lokasi tersedia (Kosongkan jika pilihan lokasi tersedia):         Nama Lokasi (Kosongkan jika pilihan lokasi tersedia)       Imit Lokasi (Kosongkan jika pilihan lokasi tersedia)         Latitude (Kosongkan jika pilihan lokasi tersedia)       Imit Lokasi tersedia)         Latitude (Kosongkan jika pilihan lokasi tersedia)       Imit Lokasi tersedia)         Imit Lokasi (Kosongkan jika pilihan lokasi tersedia)       Imit Lokasi tersedia)         Imit Lokasi (Kosongkan jika pilihan lokasi tersedia)       Imit Lokasi tersedia)         Imit Lokasi (Kosongkan jika pilihan lokasi tersedia)       Imit Lokasi tersedia)         Imit Lokasi (Kosongkan jika pilihan lokasi tersedia)       Imit Lokasi tersedia)         Imit Lokasi (Kosongkan jika pilihan lokasi tersedia)       Imit Lokasi tersedia)         Imit Lokasi (Kosongkan jika pilihan lokasi tersedia)       Imit Lokasi tersedia)         Imit Lokasi (Kosongkan jika pilihan lokasi tersedia)       Imit Lokasi tersedia)         Imit Lokasi (Lokasi tersedia)       Imit Lokasi tersedia)         Imit Lokasi tersedia       Imit Lokasi tersedia)         Imit Lokasi tersedia       Imit Lokasi tersedia)         Imit Lokasi tersedia       Imit Lokasi tersedia)         Imit Lokasi tersedia<                                                                                                    | Peserta Upacara       | Pite Line ( Person)                                                                                       |  |
| Cog Out  Akau maxikkan lokasi secara manual jika pilihan tidak tersedia (Kosongkan jika pilihan lokasi tersedia):  Nama Lokasi (Kosongkan jika pilihan lokasi tersedia)  Latitude (Kosongkan jika pilihan lokasi tersedia)  Longitude (Kosongkan jika pilihan lokasi tersedia)  Radius (dalam meter, maks. 500 meter)  (bhoose File Sutet_Arlis_P.pdf  ') Tipe tile harts POF dan ukurat maks: 1000 kb.  Save Cancel                                                                                                    | Pengecualian Peserta  | PHILOWARI PERITAN<br>DEL AVAINAL DENDRUZAN VEGAMATAN SENIPLIDO<br>•                                       |  |
| Log Out       Atsu masukkan lokasi secara manual jika pilihan tidak tersedia (Kosongkan jika pilihan tokasi tersedia):         Nama Lokasi (Kosongkan jika pilihan tokasi tersedia)                                                                                                    |                       |                                                                                                    |  |
| Nama Lokasi (Kosongkan jika pilihan lokasi tersedia)         Latitude (Kosongkan jika pilihan lokasi tersedia)         Longitude (Kosongkan jika pilihan lokasi tersedia)         Congitude (Kosongkan jika pilihan lokasi tersedia)         Image: State of the state of the sta                                                                                                    | Log Out               | Atau masukkan lokasi secara manual jika pilihan tidak tersedia (Kosongkan jika pilihan lokasi tersedia) : |  |
| Latitude (Kosongkan jika pilihan lokasi tersedia)<br>Longihude (Kosongkan jika pilihan lokasi tersedia)<br>Radius (dalam meter, maks. 500 meter)<br>Upload File Sunt Tugas Luarilabel><br>Choose File Suket_Aris_P pdf<br>') Tipe file harus PDF dan ukuran maks: 1000 kb.<br>Save<br>Cancel                                                                                                    |                       | Nama Lokasi (Kosongkan jika pilihan lokasi tersedia)                                                      |  |
| Latitude (Kosongkan jika pilihan lokasi tersedia) Longitude (Kosongkan jika pilihan lokasi tersedia) Radius (dalam meter, maks. 500 meter) Upload File Sunt Tugas Luaritabel> Choose File Sunt Tugas Luaritabel> Choose File Sunt Ards_P pdf ') Tipe file harus PDF dan ukuran maks: 1000 kb. Save Cancel                                                                                                    |                       |                                                                                                    |  |
| Longitude (Kosongkan jika pilihan lokasi tersedia) Radius (dalam meter, maks. 500 meter) Upload File Sumt Tugas Lauritabel> Choose File Suket_Aris_P.pdf ') Tipe file harus PDF dan ukuran maks: 1000 kb. Save Cancel                                                                                                    |                       | Latitude (Kosongkan jika pilihan lokasi tersedia)                                                         |  |
| Longitude (Kosongkan jika pilihan lokasi tersedia) Radius (dalam meter, maka. 500 meter) Uplood File Suret Tugas Luaritabel> Choose File Sukot_Ardis_P.pdf ') Tipe file harus PDF dan ukuran maks: 1000 kb. Save Cancel                                                                                                    |                       |                                                                                                    |  |
| Longitude (Kosongikan jika pilitan lokasi tersedia)          Radius (dalam meter, maks. 500 meter)         Upload File Surat Tugas Luartabel>         Choose File       Suket_Aris_P pdf         ') Tipe file harus PDF dan ukuran maks: 1000 kb.         Save       Cancel                                                                                                    |                       |                                                                                                    |  |
| Radius (datem meter, maks. 500 meter)         Upload File Sunt Tupos Luartabel>         Choose File       Suket_Aria_P pdf         ') Tipe file harus PDF dan ukuran maks: 1000 kb.         Save       Cancel                                                                                                    |                       | Longitude (Kosongkan jika pilihan lokasi tersedia)                                                        |  |
| Radius (datam meter, maks. 500 meter)         Upload File Surat Tugas Luaritabel>         Choase File       Sukot_Aris_P pdf         *) Tipe file harus PDF dan ukuran maks: 1000 kb.         Save       Cancel                                                                                                    |                       |                                                                                                    |  |
| Upload File Surat Tugas Luaritabel><br>Choose File Suket_Aris_P pdf<br>*) Tipe file harus PDF dan ukuran maks: 1900 kb.<br>Save Cancel                                                                                                    |                       | Radius (dalam meter, maks. 500 meter)                                                                     |  |
| Upload File Sunt Tugas Luantabel><br>Choose File Suket_Aris_P.pdf<br>*) Tipe file harus PDF dan ukuran maks: 1000 kb.<br>Save Cancel                                                                                                    |                       |                                                                                                    |  |
| Choose File Suket_Aris_P.pdf ") Tipe file harus PDF dan ukuran maks: 1000 kb. Save Cancel                                                                                                    |                       | Upload File Surat Tugas Lunnlabel>                                                                        |  |
| ") Tipe file harus PDF dan ukuran maks: 1000 kb.<br>Save Cancel                                                                                                    |                       | Choose File Suket_Aris_P.pdf                                                                              |  |
| Save Cancel                                                                                                    |                       | ") Tipe file harus PDF dan ukuran maks: 1000 kb.                                                          |  |
| Save Cancel                                                                                                    |                       |                                                                                                    |  |
|                                                                                                    |                       | Save Cancel                                                                                               |  |
|                                                                                                    |                       |                                                                                                    |  |

Apabila pegawai ditugaskan ke lokasi yang belum ada pada pilihan, maka admin OPD bisa memasukkan secara manual lokasi tugasnya dengan cara tetap mengosongkan "Pilih Lokasi Presensi" lalu mengetikkan keterangan lokasi di bawahnya yang meliputi Nama Lokasi, Latitude Lokasi, longitude Lokasi, dan Radius Lokasi.

B. Dinas Luar

Dengan penambahan fitur Dinas Luar ini, pegawai yang melakukan dinas luar harus melakukan presensi pada lokasi tujuan dinas. Apabila pegawai tidak melakukan presensi pada lokasi tujuan, presensi akan direkap sebagai TK (Tanpa Keterangan). Pegawai yang melaksanakan Dinas Luar cukup melakukan presensi 1 kali selama waktu pelaksanaan dinas. Jadi misal seorang pegawai melakukan dinas luar ke jakarta selama 3 hari, maka pegawai cukup melakukan presensi dinas di Jakarta pada hari pertama, kedua, atau hari terakhirnya.

Agar pegawai yang melaksanakan dinas luar bisa melakukan presensi di lokasi tujuan dinas, maka admin SiPERLU OPD harus memasukkan data dinas luar tersebut di halaman admin SiPERLU dengan cara berikut :

- 1. Klik menu SiPERLU pada SiMAK admin OPD.
- 2. Pilih menu Dinas Luar (DL) pada pilihan menu di samping kiri.
- 3. Klik Tambah.
- 4. Masukkan NIP yang akan ditugaskan dan akan melakukan presensi di lokasi tugas.
- 5. Lengkapi data yang diminta, lalu klik Simpan.

|                                                                                                    | » Perubahan Presensi            | an Unlead Surat Direst Law                                                                                |
|----------------------------------------------------------------------------------------------------|---------------------------------|----------------------------------------------------------------------------------------------------|
| NP         In ChA SMART         In ChA SMART         In ChA SMART         In ChA SMART         In ChA SMART         In ChA SMART         In ChA SMART         In Cha SMART         In Cha SMART         In C                                                                                                    | » Rekap Ganti Perangkat         |                                                                                                    |
| wirkub wirk       Q       1997/117/2017/031007         ibns Lair (D)       wirkub wirkub wirk                                                                                                    |                                 | NIP                                                                                                    |
| Ans Lur (D)     POO: forgensel     Foo: forgensel     Foo: forgen                                                                                                    | UPLOAD SURAT                    | 198711172017031007                                                                                        |
| PDOV: Openessi<br>Tuga Law<br>Gale Presigna Law<br>Gale Presigna Law<br>Gale Presigna Law<br>Conce Fierdore ASH<br>Present Marcal<br>Present Marcal<br>Present Marcal<br>Present Marcal<br>Conce Fierdore ASH<br>Present Marcal<br>Present Marcal<br>Conce Fierdore ASH<br>Present Marcal<br>Conce Fierdore ASH<br>Present Marcal<br>Conce Fierdore ASH<br>Present Marcal<br>Conce Fierdore ASH<br>Present Marcal<br>Conce Fierdore ASH<br>Present Marcal<br>Conce Fierdore ASH<br>Conce Fierdore ASH<br>Conce F | Dinas Luar (DL)                 | Nama                                                                                                    |
| Tugat Lai                                                                                                    | PDDK / Dispensasi               | ARIS PRAKASA ADI WARDANA                                                                                  |
| Galil Pereglat       Disa Luar         Calific KLAMA COO       Initia Luar         Calific KLAMA COO       Initia Luar         Calific KLAMA COO       Initia Luar         Calific KLAMA COO       Initia Luar         Calific KLAMA COO       Initia Luar         Calific KLAMA COO       Initia Luar         Calific KLAMA COO       Initia Luar         Present Marcal       Initia Luar         OBU/42019       Initia Luar         DBU/42019       Initia Luar         DBU/42019       Initia Luar         DBU/42019       Initia Luar         DBU/42019       Initia Luar         DBU/42019       Initia Luar         Description Present Jacai       Monglikui rapat proktor se-Jazza Timur di Kantor Dinas Penddikan Provinsi Jazza Timur         Present Jacai       Volve2019         Lukasi DROB       Sulet_Aris P pdf         Present Jacai       Volve2019         Lukasi DROB       Sulet_Aris P df         Present Jacai       Volve2019         Log Out       Volve2019         Description Present Jacai Doss       Sulet_Aris P df         SURABAYA       •         Atar mesukkan lokasi tersedia       Lokasi Doss         Lukasi Doss       Sulet_Aris                                                                                                    | Tugas Luar                      | Lenie Suret                                                                                               |
| REACKERATION   C-CRE Haran SKPD   C-CRE Haran SKPD SKE Law   D-Decode File   C-CRE Haran SKPD SKE Law   C-CRE Haran SKPD SKE Law   C-CRE Haran SKPD SKE Law   C-CRE Haran SKPD SKE Law   C-CRE Haran SKPD SKE Law   C-CRE Haran SKPD SKE Law   C-CRE Haran SKE SKE TARAN SKE SKE TARAN                                                                                                    | Ganti Perangkat                 | Dinas Luar                                                                                                |
| Calk Hardin SVPD       No Swat Tugas Towa Laar         Cak Hardin SVPD       Tanggad Swat Tugas Towa Laar         Cak Hardin SVPD       Tanggad Swat Tugas Towa Laar         Cak Hardin SVPD       Tanggad Swat Tugas Towa Laar         Cak Hardin SVPD       Bi5fu42019         Tanggad Awar       08/04/2019         Tanggad Awar       09/04/2019         Tanggad Awar       09/04/2019         Tanggad Awar       09/04/2019         Persenti Marual       09/04/2019         Tanggad Awar       09/04/2019         Persenti Marual       09/04/2019         Persenti Marual       09/04/2019         Menighusi repat proktor se-Jawa Timur di Kantor Dinas Pendidikan Provinsi Jawa Timur         Uplocara       Uplocara         Uplocara       Uplocara         Uplocara       Uplocara         Uplocara       Virose file Stawit (nis, p. Pdf         Ladias IDAsse       SURABAVA         Auar masakan lokasi secara manusi Jika pilihan lokasi tersedia (Kosongkan jika pilihan lokasi tersedia) :         Nema Lakasi (Kosongkan jika pilihan lokasi tersedia)         Ladiasi (Josongkan jika pilihan lokasi tersedia)         Ladiasi (Josongkan jika pilihan lokasi tersedia)         Ladiasi (Josongkan jika pilihan lokasi tersedia)         Ladiasi (Josongk                                                                                                    |                                 |                                                                                                    |
| Cet Hander SKP       0 141 / 2014/1 000/2019         Tanggal Sura Tages Dinas Lase       0 800 / 2019         Presensi Manual       0 800 / 2019         International Control Control Contenter Control Control Control Control Conte                                                                                                    | ENGECEKAN FOTO                  | No Surat Tugas Dinas Luar                                                                                 |
| Cak Period ASN Tangad Sarat Tugos Diras Las   05/04/2019   Presensi Marcal   05/04/2019   Tangad Anat   05/04/2019   Tangad Anat   05/04/2019   Tangad Anat   05/04/2019   Tangad Anat   05/04/2019   Tangad Anat   05/04/2019   Tangad Anat   05/04/2019   Tangad Anat   05/04/2019   Tangad Anat   05/04/2019   Cacherona   05/04/2019   Cacherona   05/04/2019   Cacherona   05/04/2019   Cacherona   05/04/2019   Cacherona   05/04/2019   Cacherona   05/04/2019   Cacherona   05/04/2019   Cacherona   05/04/2019   Cacherona   05/04/2019   Cacherona   05/04/2019   Cacherona   05/04/2019   Cacherona   05/04/2019   Cacherona   05/04/2019   Cacherona   Cacherona   05/04/2019   Cacherona   Cacherona   Cacherona   Cacherona   Cacherona   Cacherona   Cacherona   Cacherona   Cacherona   Cacherona   Cacherona   Cacherona   Cacherona   Cacherona   Cacherona   Cacherona                                                                                                    | Cek Harian SKPD                 | 814/120/42/ 888/2019                                                                                      |
| 0504/2019         Presenti Maruali         Presenti Maruali         0804/2019         Tenggal Akali         0804/2019         Tenggal Akali         0804/2019         Tenggal Akali         Persenti Maruali         Tenggal Akali         0804/2019         Tenggal Akali         Persenti Apel         Persenti Apel         Persenti Apel         Persenti Apel         Persenti Apel         Persenti Apel         Persenti Apel         Persenti Bersenti         Uploati File Suket Aris _ Ppdf         Choose File Baus PDF Gan ukuran malis: 1000 lb         Lokasi Dinas         SURABAYA          Atsu masukkan lokasi seccer manual jika pilhan tokasi tersedia)         Lakasi (Kosongkan jika pilhan tokasi tersedia)         Longibude (Kosongkan jika pilhan tokasi tersedia)         Ratius (datam km, maks. 20 km)         Ratius (datam km, maks. 20 km)                                                                                                    | Cek Periode ASN                 | Tanggal Surat Tugas Dinas Luar                                                                            |
| RE ESS I MARKAI     Presensi Manual     Bassansi Manual     Bassansi Manual                                               <                                                                                                    |                                 | 05/04/2019                                                                                                |
| Presensi Manual       08/04/2019         Tanggal Akhir       99:04/2019         Lokasi BKPO       Presensi Manual         Presensi Manual       09:04/2019         Lokasi BKPO       Mengkuli rapat proktor se-Java Timur di Kantor Dinas Pendidikan Provinsi Jawa Timur         Presensi Manual       Mengkuli rapat proktor se-Java Timur di Kantor Dinas Pendidikan Provinsi Jawa Timur         Presensi Manual       Mengkuli rapat proktor se-Java Timur di Kantor Dinas Pendidikan Provinsi Jawa Timur         Upload File Sunat Tugas Dinas Law       Mengkuli rapat proktor se-Java Timur di Kantor Dinas Pendidikan Provinsi Jawa Timur         Log Out       ') Tipe file harus PDF dan ukuran maks: 1000 kb         Log Out       ') Tipe file harus PDF dan ukuran maks: 1000 kb         Lokasi Dinas       SURABAYA         Sura Dakai (Kosongkan jika pilhan lokasi tersedia)                                                                                                    | RESENSI MANUAL                  | Tanggal Awal                                                                                              |
| ExcArting AP RESENT 0         L chass BKPD         Penganabi Apeil         Penganabi Apeil         Labar Dinas         Support         Penganabi Apeil         Penganabi Apeil         Penganabi Apeil         Penganabi Apeil         Penganabi Apeil         Penganabi Apeil         Penganabi Apeil         Penganabi Apeil                                                                                                    | Presensi Manual                 | 08/04/2019                                                                                                |
| SENCATURANE PRESERS       Image Andal<br>(9)904/2019         Lokasi SKPD       Menglutti rapat proktor se-Java Timur di Kantor Dinas Pendidikan Provinsi Java Timur         Prespanbil Apei       Menglutti rapat proktor se-Java Timur di Kantor Dinas Pendidikan Provinsi Java Timur         Prespanbil Apei       Menglutti rapat proktor se-Java Timur di Kantor Dinas Pendidikan Provinsi Java Timur         Prespanbil Apei       Menglutti rapat proktor se-Java Timur di Kantor Dinas Pendidikan Provinsi Java Timur         Prespanbil Apei       Monglutti rapat proktor se-Java Timur di Kantor Dinas Pendidikan Provinsi Java Timur         Prespanbil Apei       Monglutti rapat proktor se-Java Timur di Kantor Dinas Pendidikan Provinsi Java Timur         Log Out       *1 Tipe file harus PDF dan ukuran maks: 1000 Hs         Log Num asukkan lokasi secara manual jika pilihan tidak tersedia (Kosongkan jika pilihan lokasi tersedia) :         Mau masukkan lokasi secara manual jika pilihan lokasi tersedia (Kosongkan jika pilihan lokasi tersedia) :         I attitude (Kosongkan jika pilihan lokasi tersedia)         Longitude (Kosongkan jika pilihan lokasi tersedia)         Radius (dalam km, maks. 20 km)         Sava       Cancel                                                                                                    |                                 | Tannad Abbir                                                                                              |
| Lukasi SKPD Keterangan Keterangan Mengluti rapat proktor se-Java Timur di Kantor Dinas Pendidikan Provinsi Java Timur Mengluti rapat proktor se-Java Timur di Kantor Dinas Pendidikan Provinsi Java Timur Mengluti rapat proktor se-Java Timur di Kantor Dinas Pendidikan Provinsi Java Timur Mengluti rapat proktor se-Java Timur di Kantor Dinas Pendidikan Provinsi Java Timur Mengluti rapat proktor se-Java Timur di Kantor Dinas Pendidikan Provinsi Java Timur Mengluti rapat proktor se-Java Timur di Kantor Dinas Pendidikan Provinsi Java Timur Mengluti rapat proktor se-Java Timur di Kantor Dinas Pendidikan Provinsi Java Timur Mengluti rapat proktor se-Java Timur Mengluti rapat proktor se-Java Timur Mengluti rapat proktor se-Java Timur di Kantor Dinas Pendidikan Provinsi Java Timur Mengluti rapat proktor se-Java Timur Mengluti rapat proktor se-Java Timur Mengluti                                                                                                    | PENGATURAN PRESENSI 🔕           | 0 900 J2019                                                                                               |
| Pengambi Apel       Menginus reast poktor se-Java Timur di Kantor Dinas Pendidikan Provinsi Jawa Timur         Pengeusaian Peseta       Upkoat File Surat Tugas Dinas Luar         Choose File       SukeL Aris p P df         *) Tipe file haus PDF dan ukuran maks: 1000 kb       *) Tipe file haus PDF dan ukuran maks: 1000 kb         Lokasi Dinas       SURABAYA         Atsu masukkan lokasi secara manual jika pilihan lokasi tersedia         Latitude (Kosongkan jika pilihan lokasi tersedia)         Latitude (Kosongkan jika pilihan lokasi tersedia)         Radius (dalam km, maks. 20 km)         Radius (dalam km, maks. 20 km)                                                                                                    | Lokasi SKPD                     |                                                                                                    |
| Peseta Upacara Upioad File Surat Tugas Dimas Laar Choose File Surat Tugas Dimas Laar Choose File Surat Tugas Dimas Laar Choose File Surat Tugas Dimas Laar Choose File Surat Tugas Dimas Laar Choose File Surat Tugas Dimas Laar Choose File Surat Tugas Dimas Laar Log Out Upioad File Surat Tugas Dimas Laar Log Out Upioad File Surat Tugas Dimas Laar SURABAYA  Atsu masukkan lokasi secara manual jika pilihan tidak tersedia (Kosongkan jika pilihan lokasi tersedia) Latitude (Kosongkan jika pilihan lokasi tersedia) Latitude (Kosongkan jika pilihan lokasi tersedia) Congitude (Kosongkan jika pilihan lokasi tersedia) Kadius (dalam km, maks. 20 km) Cancel                                                                                                    | Pengambil Apel                  | Keterangan                                                                                                |
| <pre>pengenusian Peserla Senam Upload File Surat Tugas Dinas Lus Choose File Suket_Aris_P.pdf ') Tipe file harus PDF dan ukuran makis: 1000 kb Lokasi Dinas SURABAYA Atau masukkan lokasi secara manual jika pilihan tidak tersedia (Kosongkar jika pilihan lokasi tersedia): Nama Lokasi (Kosongkan jika pilihan lokasi tersedia) Latitude (Kosongkan jika pilihan lokasi tersedia) Latitude (Kosongkan jika pilihan lokasi tersedia) Radius (datam km, maka. 20 km) Radius (datam km, maka. 20 km) </pre>                                                                                                    | » Peserta Upacara               | Mengikuti rapat proktor se-Jawa Timur di Kantor Dinas Pendidikan Provinsi Jawa Timur                      |
| Choose File Suket_Aris_P.pdf  ') The file harus PDF dan ukuran maks: 1000 kb Lokasi Dinas SURABAYA  Atau masukkan lokasi secara manual jika pilihan tidak tersedia (Kosongkan jika pilihan lokasi tersedia): Nama Lokasi (Kosongkan jika pilihan lokasi tersedia) Latitude (Kosongkan jika pilihan lokasi tersedia) Latitude (Kosongkan jika pilihan lokasi tersedia) Radius (dalam km, maks. 20 km) Saya Cancel                                                                                                    | » Pengecualian Peserta<br>Senam | Upload File Surat Tugas Dinas Luar                                                                        |
| <ul> <li>Log Out</li> <li>*) Tipe file harus PDF dan ukuran maks: 1000 kb</li> <li>Lokasi Dinas</li> <li>SURABAYA</li> <li>Atau masukkan lokasi secara manual jika pilihan tidak tersedia (Kosongkan jika pilihan tokasi tersedia) :</li> <li>Nama Lokasi (Kosongkan jika pilihan tokasi tersedia)</li> <li>Latitude (Kosongkan jika pilihan tokasi tersedia)</li> <li>Latitude (Kosongkan jika pilihan tokasi tersedia)</li> <li>Longitude (Kosongkan jika pilihan tokasi tersedia)</li> <li>Radius (dalam km, maks. 20 km)</li> <li>Saya</li> </ul>                                                                                                    |                                 | Choose File Suket_Aris_P.pdf                                                                              |
| Lokasi Dinas          SURABAYA       •         Atau masukkan lokasi secara manual jika pilihan tidak tersedia (Kosongkan jika pilihan lokasi tersedia) :         Nama Lokasi (Kosongkan jika pilihan lokasi tersedia)         Latitude (Kosongkan jika pilihan lokasi tersedia)         Latitude (Kosongkan jika pilihan lokasi tersedia)         Radius (dalam km, maks. 20 km)         Sava       Cancel                                                                                                    | Log Out                         | *) Tipe file harus PDF dan ukuran maks: 1000 kb.                                                          |
| SURABAYA  SURABAYA  Atsu masukkan lokasi secara manual jika pilihan tidak tersedia (Kosongkan jika pilihan lokasi tersedia) :  Nama Lokasi (Kosongkan jika pilihan lokasi tersedia)  Latitude (Kosongkan jika pilihan lokasi tersedia)  Longitude (Kosongkan jika pilihan lokasi tersedia)  Radius (dalam km, maks. 20 km)  Saya Cancel                                                                                                    |                                 | Lobal Data                                                                                                |
| Atau masukkan lokasi secara manual jika pilihan tidak tersedia (Kosongkar jika pilihan lokasi tersedia) : Nama Lokasi (Kosongkan jika pilihan lokasi tersedia) Latitude (Kosongkan jika pilihan lokasi tersedia) Longitude (Kosongkan jika pilihan lokasi tersedia) Radius (dalam km, maks. 20 km) Cancel                                                                                                    |                                 |                                                                                                    |
| Abu masukkan lokasi secara manual jika pilihan lokasi tersedia (Kosongkan jika pilihan lokasi tersedia) :          Nama Lokasi (Kosongkan jika pilihan lokasi tersedia)         Latitude (Kosongkan jika pilihan lokasi tersedia)         Latitude (Kosongkan jika pilihan lokasi tersedia)         Radius (dalam km, maks. 20 km)         Savy       Cancel                                                                                                    |                                 |                                                                                                    |
| Nama Lokasi (Kosongkan jika pilihan lokasi tersedia) Latitude (Kosongkan jika pilihan lokasi tersedia) Longitude (Kosongkan jika pilihan lokasi tersedia) Radius (dalam km, maks. 20 km) Savyo Cancel                                                                                                    |                                 | Atau masukkan lokasi secara manual jika pilihan tidak tersedia (Kosongkan jika pilihan lokasi tersedia) : |
| Latitude (Kosongkan jika pilihan lokasi tersedia) Longitude (Kosongkan jika pilihan lokasi tersedia) Radius (dalam km, maka. 20 km) Cancel                                                                                                    |                                 | Nama Lokasi (Kosongkan jika pilihan lokasi tersedia)                                                      |
| Latitude (Kosongkan jika pilihan lokasi tersedia) Longitude (Kosongkan jika pilihan lokasi tersedia) Radius (dalam km, maka. 20 km) Sava Cancel                                                                                                    |                                 |                                                                                                    |
| Longitude (Kosongkan jika pilihan lokasi tersedia)<br>Radius (dalam km, maks. 20 km)                                                                                                    |                                 | Latitude (Kosongkan jika pilihan lokasi tersedia)                                                         |
| Longituste (Kosongkan jika pilihan lokasi tersedia)<br>Radius (dalam km, maks. 20 km)                                                                                                    |                                 |                                                                                                    |
| Radius (dalam km, maks. 20 km)                                                                                                    |                                 | Looniturie (Kosonokan iika oliithan (okasi tersedia)                                                      |
| Radius (dalam km, maks. 20 km)                                                                                                    |                                 |                                                                                                    |
| Radius (datam km, maks. 20 km)                                                                                                    |                                 |                                                                                                    |
| Save Cancel                                                                                                    |                                 | Radius (dalam km, maks. 20 km)                                                                            |
| Save Cancel                                                                                                    |                                 |                                                                                                    |
|                                                                                                    |                                 | Save Cancel                                                                                               |

Apabila pegawai ditugaskan ke lokasi yang belum ada pada pilihan, maka admin OPD bisa memasukkan secara manual lokasi tugasnya dengan cara tetap mengosongkan "Pilih Lokasi Presensi" lalu mengetikkan keterangan lokasi di bawahnya yang meliputi Nama Lokasi, Latitude Lokasi, longitude Lokasi, dan Radius Lokasi.

## C. Pengecekan Foto Pegawai

Pengecekan foto pegawai dipakai untuk mencocokkan wajah pegawai pada foto selfie pegawai pada saat melakukan presensi. Apabila diketahui foto selfie adalah wajah / orang yang berbeda, admin OPD dan/atau admin BKD bisa melakukan pembatalan presensi dari pegawai tersebut. Sehingga presensi menjadi TK (Tanpa Keterangan).

Untuk menggunakan fitur ini, ada 2 macam pilihan yang dapat digunakan, yaitu :

a. Pengecekan Foto Harian OPD

Pengecekan foto harian OPD dipakai untuk mengecek foto seluruh pegawai dalam satu OPD pada tanggal tertentu.

- 1. Pilih menu Pengecekan Foto Harian OPD.
- 2. Pilih tanggal yang akan di cek.
- 3. Pilih unit kerja yang akan di cek.
- 4. Kemudian klik Proses.

| Rekap Harlan SKPD<br>Rekap Penode SKPD                          | 06/0         | 1/2019                 | 1            |                                                              |            |      |              |           |          |            |      |
|-----------------------------------------------------------------|--------------|------------------------|--------------|--------------------------------------------------------------|------------|------|--------------|-----------|----------|------------|------|
| Rekap Penode ASN<br>Perubahan Presensi<br>Rekap Ganti Perangkat | Sotuo<br>109 | n Kerja<br>11 PELAYANA | N PENDIDIKAN | KECAMATAN S                                                  | INDURO     |      |              | sinkini   |          |            |      |
|                                                                 | No           | Mama                   | NIP          | Umt Keija                                                    | anggat     | Foto | Marcuk       | Palang    | Presensa | Kateranyan | Alke |
| PDDK / Dopension<br>Tugan Luar<br>Ganti Perangkat               | Criteria     | ARIS                   | 9500 /018 /  | DINAS<br>PENDIDIKAN<br>PELAYANAN                             | Table III  |      | Jam 15 37 92 | dem 00.00 |          |            |      |
| NGECERAN FOTO O                                                 |              | ADI<br>WARDANA         | 201/03/1 00/ | PENDIDRAN<br>KECAMATAN<br>SENEURO -<br>UPT SMENII<br>SENEURO | April 2019 |      |              | NO PHOTO  |          |            |      |

Apabila foto selfie yang tampil tidak sesuai dengan wajah pegawai, maka presensi tersebut dapat dibatalkan dengan klik tolmol silang (x) pada kolom aksi. Setelah tombol (x) ini diklik, presensi pegawai dianggap batal dan presensi akan direkap sebagai TK (Tanpa Keterangan).

b. Pengecekan Foto Periode ASN

Pengecekan foto periode ASN digunakan untuk mengecek foto selfie kehadiran ASN dalam renggang waktu tertentu (maksimal 31 hari).

- 1. Pilih menu Pengecekan Foto Periode ASN.
- 2. Pilih rentang tanggal pengecekan.
- 3. Masukkan NIP yang akan di cek.
- 4. Kemudian klik Proses.

| Close Sidebar                                   | Cek Foto Harian ASN         |                 |
|-------------------------------------------------|-----------------------------|-----------------|
| Deshiboard                                      |                             | Login : sendura |
| EKAP PRESENSI                                   | •• Cick Fold Harino ASN     |                 |
| vehadıran H <mark>e</mark> ri <mark>İn</mark> i | Periode Presenal            |                 |
| Rekap Hanan SKPD<br>Rekap Penode SKPD           | 05/04/2019 st) 05/04/2019   |                 |
| tekap Penode ASN                                |                             |                 |
| 'erubahan Freisensi                             | Maleukkan NIP (tanpa epesi) |                 |
| Rekap Gant Perangkat                            | 1367117207031037            |                 |
| 1 DAD SURAL 🕒                                   | Proasel                     |                 |
| Ninas Luar (DL)                                 |                             |                 |
| PEDK / Dispensasi                               |                             |                 |
| Tonas Luar                                      |                             |                 |

5. Setelah diklik proses akan muncul tampilan pengecekan foto seperti di bawah ini. Klik tanda (x) pada kolom aksi untuk membatalkan presensi pegawai apabila ditemukan foto selfie tidak sesuai dengan wajah pegawai.

| Close Sidebar<br>Dashboard                                       | Cek Foto Ha            | rian ASN |                                    |               |                                |                          |          | Logm       | sondur |
|------------------------------------------------------------------|------------------------|----------|------------------------------------|---------------|--------------------------------|--------------------------|----------|------------|--------|
| EKAP PRESENSI                                                    | ··· Celt Foto Harlen A | 5N       |                                    |               |                                |                          |          |            |        |
| Kehaciran Hari Ini<br>Rekap Hanan (JKPD)<br>Rekap Periode (JKPD) | Periode Presensi       | દાવ      |                                    |               |                                |                          |          |            |        |
| Rekap Periode ASN<br>Perubahan Presensi<br>Rekap Canti Perangkat | Masukkan NIP (tarpa    | spasi)   |                                    |               |                                |                          |          |            |        |
|                                                                  | 10.0                   |          |                                    |               |                                |                          |          |            |        |
| LOAD SURAT                                                       | Prosters!              |          |                                    |               |                                |                          |          |            |        |
| LOAD SURAT                                                       | Prosess!               | N P      | Unit Kena                          | langçai l'oto | Masuk                          | Pulang                   | Presenta | Keterangan | Akt    |
| LOAD SURAT                                                       | Prosest!<br>No Nama    | N) P     | Unit Kenja<br>DINAS<br>PLI DIDIKAN | langgal 1 oto | Masuk<br>Jam : 10 <i>37</i> 22 | Pulang<br>Jam : 09:90:00 | Presenta | Kelerangan | Akt    |

BAB III PENGATURAN AKTIVITAS (HALAMAN ADMIN)

Pengisian aktivitas harian merupakan fitur baru yang disediakan pada aplikasi SiPERLU v3.0. Pada bab ini akan dijelaskan menu-menu admin terkait aktivitas harian ASN. Untuk mengakses halaman admin aktivitas harian, pilih menu Aktivitas Harian pada halaman awal SiMAK. Pengaturan aktivitas pada halaman admin ini digunakan untuk mengatur parameter-parameter yang diperlukan supaya ASN bisa melakukan pengisian aktivitas harian melalui perangkat android masing-masing.

| lome Hats Pegawai 👻 Laporan 🤟 Setting 👻 Progress Hats 🤟                                                                                                  | (gt.)                                         |
|----------------------------------------------------------------------------------------------------|-----------------------------------------------|
| ELAYANAN PENDIDIKAN KECAMATAN SENDURO                                                                                                    | a Setting Readlast Layor 🔰 — Informast Operat |
| Administrator Area - PELAYANAN PENDIDIKAN KECAMATAN SENDURO                                                                                              | Login : senduroup                             |
| Hai Admin Kepegawaian KPP Senduro,<br>Gelamat dalang di balanan Administrator PELAYANAN PENDIDIkan KEGAMATAN SENDURO<br>Silahkan pilih meru dibawah ini. |                                               |
| Meeter Dinte A SN         SHI-KU II         Aktivities Harsen                                                                                            |                                               |
|                                                                                                    | Lugin 2 . Sablu, 06 April 2019   11 12.17 WIB |

Tampilan dibawah ini adalah halaman awal dari menu Aktivitas Harian.

| Close Sidebar<br>Dashboard                                               | Aktivitas Harian                                                                                                    | Login : sendurou |
|--------------------------------------------------------------------------|----------------------------------------------------------------------------------------------------|------------------|
| RTIVITA'S HAIDAM 🛛 🔾                                                     | Selamat Datang                                                                                                    |                  |
| Rekap Aktivitas Harian<br>NPD<br>Rohop Aktivitas ASN<br>Aktivitas Manual | Hei Admin Kepegawaian KPP Senduro, selamai dalang di helaman Aklivitas Harian PELAYANAN PENDIDIKAN KECAMATAN SENDURO<br>Sitetikan KJ k menu disebelah kin untuk menggunakan layanan aktivitas haran |                  |

Terdapat beberapa sub menu pada aktivitas harian, yaitu :

- a. Data Pejabat Penilai.
- b. Rekap Aktivitas Harian OPD.
- c. Rekap Aktivitas ASN.
- d. Aktivitas manual.

A. Data Pejabat Penilai

Sebelum ASN bisa memasukkan aktivitas pada perangkat android masing-masing, harus dipastikan ASN tersebut telah memiliki pejabat penilai yang akan menilai aktivitasnya. Untuk melihat dan mengganti pejabat penilai ASN, admin kepegawaian bisa melakukannya dengan cara memilih sub menu Data Pejabat Penilai pada menu Aktivitas Harian di halaman SiMAK admin OPD.

| Close Sidebar<br>Destibuard | Data Pejal                                                       | oat Penilai                                |                         |                                                                                   |                      | I  | ogin se        | endurc |
|-----------------------------|------------------------------------------------------------------|--------------------------------------------|-------------------------|-----------------------------------------------------------------------------------|----------------------|----|----------------|--------|
| ANTIVERAL BANNAR O          | - Buta Pejahar I<br>Masukkan NP<br>Unit Kasja<br>Status<br>Carit | eedel<br>: 10911-PELAYANAN<br>: Belum Disi | PENDIDIKAN KECA         | MATAN SENDURO                                                                     |                      |    |                |        |
|                             | No                                                               | Nama                                       | NP                      | Unit Kerja                                                                        | Peja<br>Peni<br>Nama | NP | Status         | Ak     |
|                             | 1 ARIS P                                                         | RAKASA ADI WARDANA                         | 19871117291700<br>1.007 | DINAS PENDIDIKAN - PELAVANAN PENDIDIKAN KECAMATAN SENDURO - UPT SMPH 1<br>SENDURO |                      |    | betars<br>disi |        |

- 1. Masukkan NIP jika hanya ingin melihat atau mengganti Pejabat Penilai dari seorang ASN saja.
- 2. Kosongkan kolom NIP dan pilih unit kerja jika ingin melihat data pejabat penilai dari semua ASN pada unit kerja dipilih.
- 3. Pilih status yang akan dilihat.
- 4. Kemudian klik Cari.
- 5. Dari daftar yang tampil, klik tombol pada kolom aksi untuk melakukan penggantian pejabat penilai.

| AK > Data ASH > Detail                                          |                                                                      |                                                                                                    | solusi Layar 📗 — Informasi Oper |
|-----------------------------------------------------------------|----------------------------------------------------------------------|----------------------------------------------------------------------------------------------------|---------------------------------|
| Close Sidebar                                                   | Data Pejabat Penilai                                                 |                                                                                                    | Logm . senduro                  |
| AKTIVITA S HARIAN 🚯                                             | ···· Data Pejabat Perritai                                           |                                                                                                    |                                 |
| ∞ Data Pe <mark>jabat Penlat</mark><br>∞ Pelan Aktivitas Harian | Menu Edit                                                            |                                                                                                    |                                 |
| SKPD "<br>> Rekap Aklicitas ASN<br>> Aklivitas Manual           | Nama<br>NiP<br>Unit Kanja                                            | AN 3 PRACASA AUI WANDANA<br>19971117 2017331 007<br>DINAS PENDIDIKAN - PELAYANAN PENDIDIKAN KECAMATAN SENDURO - UPT SMPN 1 SENDURO |                                 |
| l ng Cilt                                                       | Missukkan NIP Pejabat Penila<br>Missukkan NIP Alasan Pejabat Penilai | Masukkan NIP Pejabat Penilai (tanpa spasi)<br>Masukkan NIP Atasam Pejabat Penilai (tanpa spand)                                    |                                 |

Masukkan NIP Pejabat Penilai dan NIP Atasan Pejabat Penilai lalu klik Cari.

| Cluse Sidebar<br>• Dashboard                                                                                             | Data Pejabat Penilai                                                                                                    | login senduc |
|----------------------------------------------------------------------------------------------------|----------------------------------------------------------------------------------------------------|--------------|
| AKTIVITAS BARAN                                                                                                    | + Data Pejahat Peallal                                                                                                    |              |
| e Cala Peridad Perida<br>O Estas Adividas Harian<br>20050<br>o Rekap Adividas ASN<br>o Adividas ASN<br>o Adividas Monual | Data Pegawai           Nama         : ARIS MAARASA ADI WARDANA           NIP         19871117 201703 1 007           Unit Kerle         Dinas PENDIDIKAN - PELAWANAN PENDIDIKAN RECAMATAN DENDURO - UPT SMPN 1 SENDURO           Data Pejabat Penilai         Neme           NIP         19801111 20201 2 002           Unit Kerle         Citt Malikunali           NIP         19801111 20201 2 002           Unit Kerje         Dinas FENDIDIKAN - PELAWANAN PENDIDIKAN KECAMATAN SENDILEO. UPT SMPN 1 SENDILEO           Data Atasan Pejabat Penilai         Dita Atasan Pejabat Penilai |              |
|                                                                                                    | Nimo ADI SU FRANTO<br>NIT : 1974111 202001 1 001<br>Unit Kaya : DINAS PENDIDIKAN - PELAYANAN PENDIDIKAN RECAMATAN SENDURO<br>Simpan Kemboli                                                                                                    |              |

- 6. Periksa kembali nama pejabat yang muncul pada halaman seperti gambar diatas, apabila sudah sesuai klik tombol Simpan.
- B. Rekap Aktivitas Harian OPD

Rekap aktivitas harian OPD digunakan untuk melihat aktivitas dari semua ASN pada satu unit kerja pada tanggal tertentu. Klik Rekap Aktivitas Harian OPD pada halaman admin Aktivitas Harian.

| Class: Sid <mark>chu</mark> r                 | Rekap Aktivitas Harian SKPD                           |                |
|-----------------------------------------------|-------------------------------------------------------|----------------|
| Deshboard                                     |                                                       | Login : sendur |
| KIMIASHARAN                                   | Nekap Aktrvilas Ilarian SKPU                          |                |
| Data Pejabat Penilal<br>Rekap Aktivitas Hanan | Plih Tanggel : Plih Tanggel                           |                |
| Rekap Aktivitas ASN                           | UNI KARA 10311 PELAYANAN PENDIDIKAN KECAMATAN SENDURO | select         |
| Rekap Aktivitas A5N<br>Aktivitas Manual       | Carl:                                                 | select         |
| ag Out                                        |                                                       |                |

Pilih tanggal dan unit kerja yang akan dilihat rekap aktivitas hariannya kemudian klik Cari.

| ELAYANAN P                   | ENDIDIKAN KECAM                                                                              | ATAN SENDURG                 |                                             | 🥵 Setting Headlass Layar    | = Inform   | asi Opei |
|------------------------------|----------------------------------------------------------------------------------------------|------------------------------|---------------------------------------------|-----------------------------|------------|----------|
| Close Sidebar<br>- Dashboard | Rekap Aktivitas Hariar                                                                       | 1 SKPD                       |                                             |                             | Login : si | enduro   |
| AKINIIAS HANDAN              | Rekap Aktivitas Ilarian SKPD Pilih Tanccal : Pilih Tanggal Unit Korju . 10511 PELAYANU Carit | ]<br>AN PENDIDIKAN KECAMATAN | ISENDURO                                    | Leles                       |            |          |
| a rogen                      | No Nama                                                                                      | Nip                          | Unit Kerja                                  |                             | Status     | Aks      |
|                              |                                                                                              | 10871117 201703 1            | DINAS FENDIDIKAN - PELAYANAN PENDIDIKAN KEC | AMATAN SENEURO - UPT SMPN 1 |            | 1        |

Akan tampil data pegawai pada tanggal dan unit kerja yang dipilih seperti gambar di atas. Pada kolom status dapat dilihat bahwa pada tanggal tersebut ada pegawai yang mengisi aktivitas harian (Ada) dan pegawai yang tidak mengisi aktivitas harian (Tidak Ada). Untuk melihat rincian aktivitas pegawai, klik tombol yang ada di kolom Aksi dan akan tampil rincian kegiatan seperti gambar di bawah ini.

|                      |                                           |                                        | rian SKF                  | סי                                                                |                                                                                                    | Login                       | . sendur                |
|----------------------|-------------------------------------------|----------------------------------------|---------------------------|-------------------------------------------------------------------|----------------------------------------------------------------------------------------------------|-----------------------------|-------------------------|
| Rek:                 | ap Aktivitas H                            | arian SKPD                             |                           |                                                                   |                                                                                                    |                             |                         |
| Nama                 | 1987                                      | PRAKASA /                              |                           | л                                                                 |                                                                                                    |                             |                         |
|                      |                                           |                                        |                           |                                                                   |                                                                                                    |                             |                         |
| Un <mark>it I</mark> | Cerja DINA                                | S PEN <mark>DIDI</mark> K              | A <mark>N - PELAYA</mark> | ANAN PEND DIKAN KECAMATAN SEN                                     | DURO - UPT SMPN 1 SENDURO                                                                                                    |                             | E                       |
| No                   | Cerja DINA<br>Tanggal                     | SPENDIDIK<br>Jam<br>Mulai              | Jam<br>Selesai            | WAN PEND DIKAN KECAMATAN SEN<br>Uraian                            | DURO - UPT SMPN 1 SENDURO<br>Hasil                                                                                                  | Durosi<br>(menit)           | Status                  |
| No<br>1              | Carja DINA<br>Tanggal<br>D6 April<br>2019 | S PENDIDIK<br>Jam<br>Mulai<br>10:43:35 | Jam<br>Selesai            | Uraian<br>Uraian<br>Manci di rapat sosialisesi siperlu<br>di BKD. | DURO - UPT SMPN 1 SENDURO<br>Ilasii<br>Vengerti dan siep meneruskan hasil sosial sasi ke semua ASN di Lingkuncen<br>SMFN 1 Senduro. | Durasi<br>(menit)<br>2 Ment | )<br>Status<br>Disetuju |

Pada rincian tersebut terdapat kolom status yang merupakan status aktivitas yang dimasukkan oleh masing-masing pegawai.

Terdapat beberapa jenis status aktivitas, yaitu :

- a. In Progress.
- b. Status ini memiliki arti bahwa aktivitas tersebut sedang dilakukan oleh pegawai dan masih belum selesai.
- c. Menunggu Persetujuan.
- d. Status menunggu persetujuan mempunyai arti bahwa aktivitas tersebut sudah selesai dilakukan oleh pegawai dan masih menunggu persetujuan pejabat penilai. Perlu diperhatikan bahwa status menunggu persetujuan yang tidak disetujui pada H+2 dari kegiatan akan berubah menjadi ditolak apabila tidak segera dinilai oleh pejabat penilai.
- e. Sebagai contoh pegawai A memasukkan aktivitas X pada tanggal 4 April 2019 dan status aktivitasnya adalah menunggu persetujuan. Maka pejabat penilai memilikii waktu 2 hari untuk melakukan penilaian pada aktivitas tersebut, yaitu pada tanggal 4 dan 5 April 2019. Status akan otomatis berubah menjadi ditolak pada tanggal 6 April 2019 jika aktivitas tersebut tidak dinilai oleh pejabat penilai.
- f. Diterima.
- g. Aktivitas dengan status diterima adalah aktivitas yang sudah disetujui oleh pejabat penilai.

- h. Ditolak
- i. Aktivitas dengan status ditolak adalah aktivitas yang tidak disetujui oleh pejabat penilai.
- C. Rekap Aktivitas ASN

Rekap aktivitas ASN digunakan untuk melihat aktivitas ASN pada rentang periode tertentu (maksimal 7 hari).

Klik menu Rekap Aktivitas ASN di pilihan menu samping kiri, lalu pilih rentang tanggal, masukkan NIP, lalu klik Cari.

| > Data ASN > Detail                                                                                                    |                                                                                                    | ting Resoluel Layar 🔰 — In             | formasi Op |
|----------------------------------------------------------------------------------------------------|----------------------------------------------------------------------------------------------------|----------------------------------------|------------|
| Close Sideber<br>Joshboard                                                                                             | Rekap Aktivitas Harian ASN                                                                                                    | Login                                  | : sendur   |
| ITVITAS IIMIAM O<br>ata Pejabat Penitai<br>alog Akimias Hartan<br>Ph<br>akap Akimias ASN<br>idfuttas Manual<br>ag Liut | Kokap Aktivitas Harian ASN I Yenode Aktivitas : Tanggal Awal srd Tanggal Akhir Nonukkan N/P (tanpa spasi) Canit                                                                                                    |                                        |            |
|                                                                                                    |                                                                                                    |                                        |            |
|                                                                                                    | Nutru , ARIE PRAKASA ADI WARDANA<br>NTP : 1987117 201703 1 007                                                                                                    |                                        |            |
|                                                                                                    | Nutru - ARIS PRAKASA ADI WARDANA<br>NIT : 1991/11/2017/01 007<br>Util Kaya - Dinas Fendidikan - Pelayanan pendidikan kecawatan senduro - UPT SMPN 1 Senduro                                                                                                    |                                        |            |
|                                                                                                    | Nutru         . ARIE PR/KASA ADI WARDANA           NP         : 198/11/201/03 1 00/           Unit Kaja         DINAS PENDIDIKAN - PELAVANAN PENDIDIKAN KECAWATAN SENDURO- UPT SMPN 1 SENDURO           No         Tanggal           Iam         Timitan           Mulai         Seleant                                                                                                    | Durasi<br>(menit)                      | Statue     |
|                                                                                                    | Nutru         ARIE PRAKASA ADI VUARDANA<br>NIP           NUTU         ARIE PRAKASA ADI VUARDANA<br>NIP           Urit Kaja         DINAS FENDIDIKAN - PELAYANAN PENDIDIKAN KECAVATAN SENDURO - UPT SMPN 1 SENDURO           No         Tanggal         Jama         Limia           No         Tanggal         Jama         Limia         Hasti           1         O6 April<br>2019         10x40/15         Vanghadi rapat sostal sest sipenu<br>SMI 'N 1 Senduro.         Vanghadi rapat sostal sest sipenu<br>SMI 'N 1 Senduro. | Fiirraed<br>(menil)<br>gkungan 2 Menit | Statue     |

#### D. Aktivitas Manual

Aktivitas manual digunakan untuk mengusulkan ASN agar bisa melakukan input aktivitas secara manual melalui halaman SiMAK. Hal ini diperlukan sebagai alat bagi ASN yang mengalami kendala teknis pada perangkat android nya sehingga tidak bisa melakukan input aktivitas secara *realtime*. Usulan aktivitas manual adalah maksimal hari kemarin. Sebagai contoh misal pegawai A pada tanggal 4 April 2019 tidak bisa melakukan input aktivitas secara realtime karena perangkat androidnya rusak. Maka usulan aktivitas manualnya paling lambat harus dilakukan pada tanggal 5 April 2019. Usulan sudah tidak bisa dilakukan pada tanggal 6 April 2019.

Untuk melakukan usulan ini, langkah-langkahnya adalah sebagai berikut :

| LAYANAN PE                                   | NDIDI             | CAN            |      | MAIAN      | SENDUR    | 0             |              |               | ्त Setting Re | solosi Leya | ar Infor | masi Ope |
|----------------------------------------------|-------------------|----------------|------|------------|-----------|---------------|--------------|---------------|---------------|-------------|----------|----------|
| 3 Close Sidebar<br>• Dashboard               | Aktivit           | as Mar         | nual |            |           |               |              |               |               |             | Login :  | sendure  |
| AKTIVITA'S HARIAN                            | Aktivita<br>Tamba | a Manual<br>ah |      |            |           |               |              |               |               |             |          |          |
| + Reirop Akthriton ASN<br>+ Aktivitas Manual | No                | Nama           | NIP  | Unit Kerja | No. Surat | Tonggal Surot | Tanggal Awal | Tanggol Akhir | Keterangan    | Tile        | Status   | Aksi     |
| Log Ool                                      |                   |                |      |            |           |               |              |               |               |             |          |          |

1. Pilih menu Aktivitas Manual pada sidebar di sebelah kiri.

Klik Tambah.

| ELAYANAN PE                  | NDIDIKAN KECAMATAN SENDURO                                           | _" Selling Resolusi Loyar ] — Informasi Operate |
|------------------------------|----------------------------------------------------------------------|-------------------------------------------------|
| Chine Sideton<br>• Dashboard | Aktivitas Manual                                                     | Logm : senduroup                                |
| AKTIVITA'S HAVIAN            | •• A Kirolan Monrad Mac ubbar NIP [Masnikkon KIP (Jumpa spasil] Cari |                                                 |

2. Masukkan NIP, kemudian klik Cari.

| IAK > Dala ASN > Detail                                                                                                    |                                                              |                   |
|----------------------------------------------------------------------------------------------------|--------------------------------------------------------------|-------------------|
| Close Sidebar<br>Dashboard<br>AKIMIASHMAAN                                                                                                   | Aktivitas Manual                                             | Logan . sontaines |
| Hats Register Fontion     Sealey Addition Factors     Sealey Additions Factors     Sealey Additions Addit     Additions Factors     Log Unit | Nama AH IS PRAKANA AN XXMI XXMI XXMI XXMI XXMI XXMI XXMI XXM | פאוש              |

3. Masukkan data yang diminta lalu klik Simpan!

| Close Sidehar<br>• Dashboard                             | Akti | vitas Manu                    | al                          |                                                                                      |                       |                   |                  |                  |                                            |      | Login : se             | endur |
|----------------------------------------------------------|------|-------------------------------|-----------------------------|--------------------------------------------------------------------------------------|-----------------------|-------------------|------------------|------------------|--------------------------------------------|------|------------------------|-------|
| АКТИЛТАВ НАВГАН                                          | AM   | vilae Manual                  |                             |                                                                                      |                       |                   |                  |                  |                                            |      |                        |       |
| Rekap Arlivitas Harian<br>Rekap Arlivitas Harian<br>REPD | Ta   | mbeh                          |                             |                                                                                      |                       |                   |                  |                  |                                            |      |                        |       |
| Rekap Aktivitas ASN<br>Altivitas Manual                  | No   | Nama                          | NIP                         | Unit Kerja                                                                           | No. Surat             | langgal<br>Surat  | langgal<br>Awai  | langgal<br>Akhir | Keterangan                                 | Hilə | Status                 | Λĸ    |
| Laij Gat                                                 | 1    | ARIS<br>PRAKASA AD<br>WARDANA | 19871117<br>201703-1<br>007 | DINAS PENDIDIKAN - PELAYANAN<br>PENDIDIKAN KECAMATAN SENDURC - UPT<br>SMPN 1 SENDURO | 800/2587/427.800/2016 | 98 Acriil<br>2019 | 05 April<br>2019 | 05 April<br>2019 | HP tegatuh<br>saat<br>perjalanan<br>menulu |      | Menangga<br>Pecidajaan | -     |

4. Pada gambar di atas dapat dilihat status pengajuan masih Menunggu Persetujuan. Apabila status sudah disetujui, maka pegawai bisa melakukan input aktivitas secara manual melalui halaman SiMAK ASN (akan dibahas lebih lanjut pada BAB V).

#### BAB IV SIPERLU V3.0 (APLIKASI ANDROID)

Untuk bisa memakai fitur baru pada SiPERLU maka ASN diwajibkan untuk memasang SiPERLU pada perangkat android masing-masing dengan download secara langsung dari Play Store. Harap dipastikan bahwa aplikasi SiPERLU yang didownload adalah versi 3.0.

Perlu diperhatikan juga bahwa untuk bisa menggunakan aplikasi SiPERLU v3.0, **pengaturan tanggal dan waktu otomatis pada perangkat android harus dinyalakan**. Apabila pengaturan ini tidak diaktifkan maka aplikasi akan memberikan peringatan dan tidak bisa digunakan.

Buka aplikasi SiPERLU yang sudah dipasang pada perangkat android masing-masing pegawai, dan **Izinkan semua permintaan perizinan** aplikasi yang muncul sebelum masuk ke halaman login. Setelah semua perizinan diizinkan, akan tampil halaman login seperti berikut :

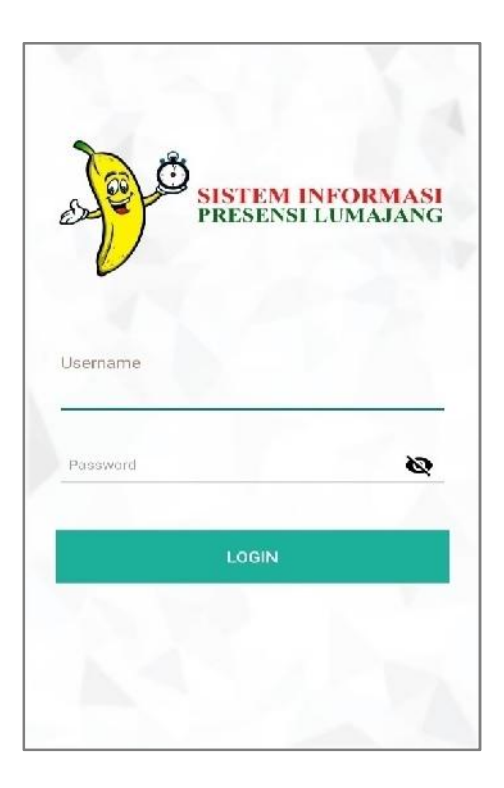

Masukkan username dan password sesuai dengan login SiMAK masingmasing kemudian klik tombol LOGIN. Perlu diperhatikan bahwa login pertama ini akan langsung mengunci IMEI perangkat sehingga pegawai tidak bisa login di perangkat lain. Apabila di kemudian hari pegawai akan berpindah perangkat, maka pegawai harus melakukan permohonan pergantian perangkat melalui admin OPD masing-masing.

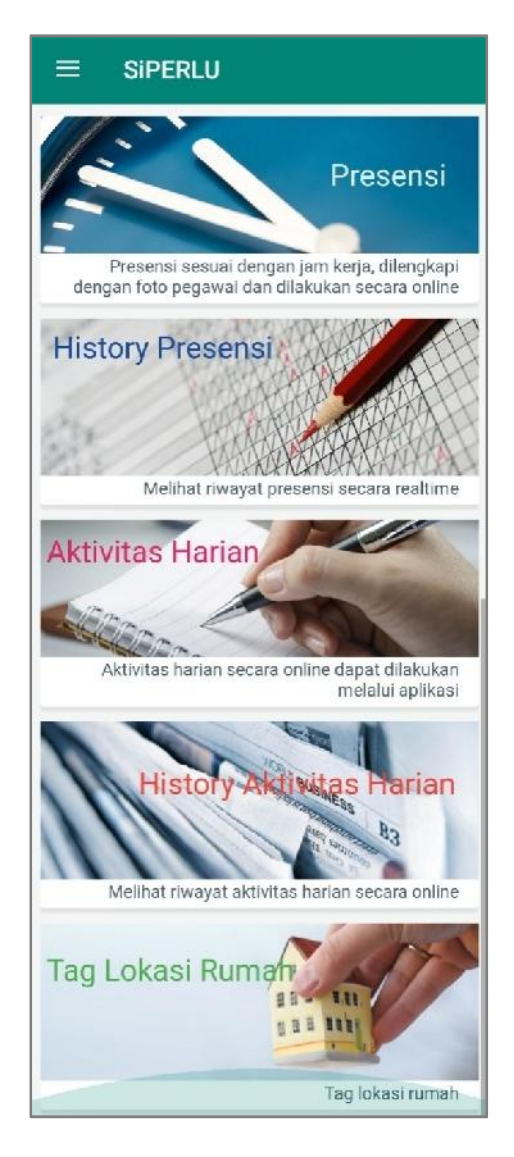

Setelah login berhasil maka akan tampil halaman utama dari aplikasi SiPERLU versi 3.0 seperti gambar di atas.

Dari gambar tersebut data dilihat ada 5 menu utama yaitu

- a. Presensi.
- b. History Presensi.
- c. Aktivitas Harian.
- d. History Aktivitas Harian.
- e. Tag Lokasi Rumah.

Untuk bisa menggunakan aplikasi ini pastikan bahwa pengaturan lokasi sudah dinyalakan dan diatur pada mode akurasi tinggi.

## A. Presensi

Menu presensi digunakan oleh pegawai untuk melakukan presensi. Yang berbeda pada SiPERLU versi 3.0 ini adalah penambahan fitur foto selfie dan penentuan mood kerja pegawai pada hari tersebut. Untuk melakukan presensi, klik menu presensi pada halaman utama aplikasi.

| ← Halaman Presensi                         | ← Halaman Presensi                         |
|--------------------------------------------|--------------------------------------------|
| 0                                          | 0                                          |
| 06-Apr-2019, 10:34:27                      | 06-Apr-2019, 10:35:50                      |
| Waktu Presensi Masuk Waktu Presensi Pulang | Waktu Presensi Masuk Waktu Presensi Pulang |
| 6.00-12.00 12.00-17.00                     | 6.00-12.00 12.00-17.00                     |
| Lokasi Presensi Masuk                      | Lokasi Presensi Masuk                      |
| UPT SMPN 1 SENDURO                         | UPT SMPN 1 SENDURO                         |
| Lokasi Presensi Pulang                     | Lokasi Presensi Pulang                     |
| UPT SMPN 1 SENDURO                         | UPT SMPN 1 SENDURO                         |
| Jarak Anda Ke Lokasi Presensi              | Jarak Anda Ke Lokasi Presensi              |
| 14,1 Km                                    | Anda Sudah Di Lokasi Presensi              |
| Scameders Schmel                           | Regtanal 📻<br>Employment Board             |

Apabila pegawai sudah berada pada lokasi dan waktu presensi yang sesuai, maka tombol foto yang berada diatas tanggal dan jam sudah bisa berfungsi untuk melakukan foto selfie. Klik tombol kamera warna hitam yang berada di atas dan akan membuka aplikasi kamera.

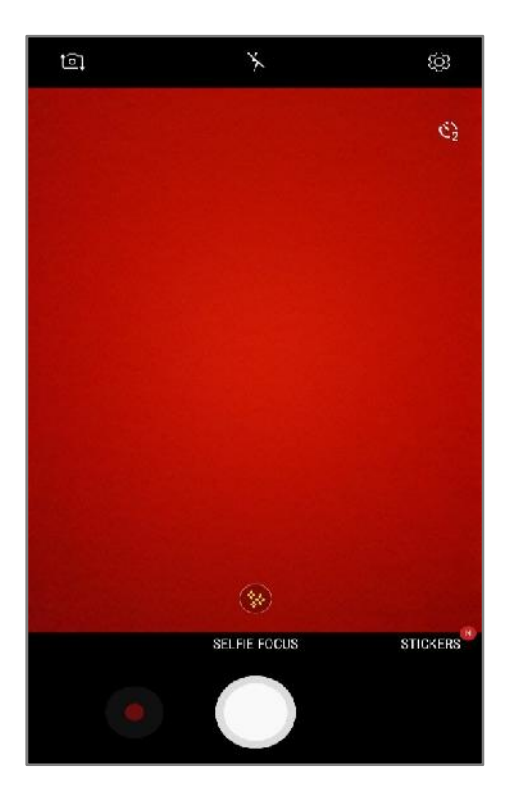

Pastikan wajah berada pada frame kamera lalu tekan tombol *shoot* kamera. Setelah itu akan tampil pilihan OK atau ulang proses foto. Klik OK apabila foto sudah sesuai. Perhatian! Untuk bisa menggunakan fitur ini dengan maksimal, harap untuk tidak menginstal aplikasi kamera lain (contoh camera 360 dll) dan gunakan aplikasi kamera bawaan dari perangkat. Setelah melakukan foto selfie, geser layar sampai bagian bawah lalu klik tombol MASUK. Dan harap tunggu sampai tampil notifikasi Presensi masuk berhasil.

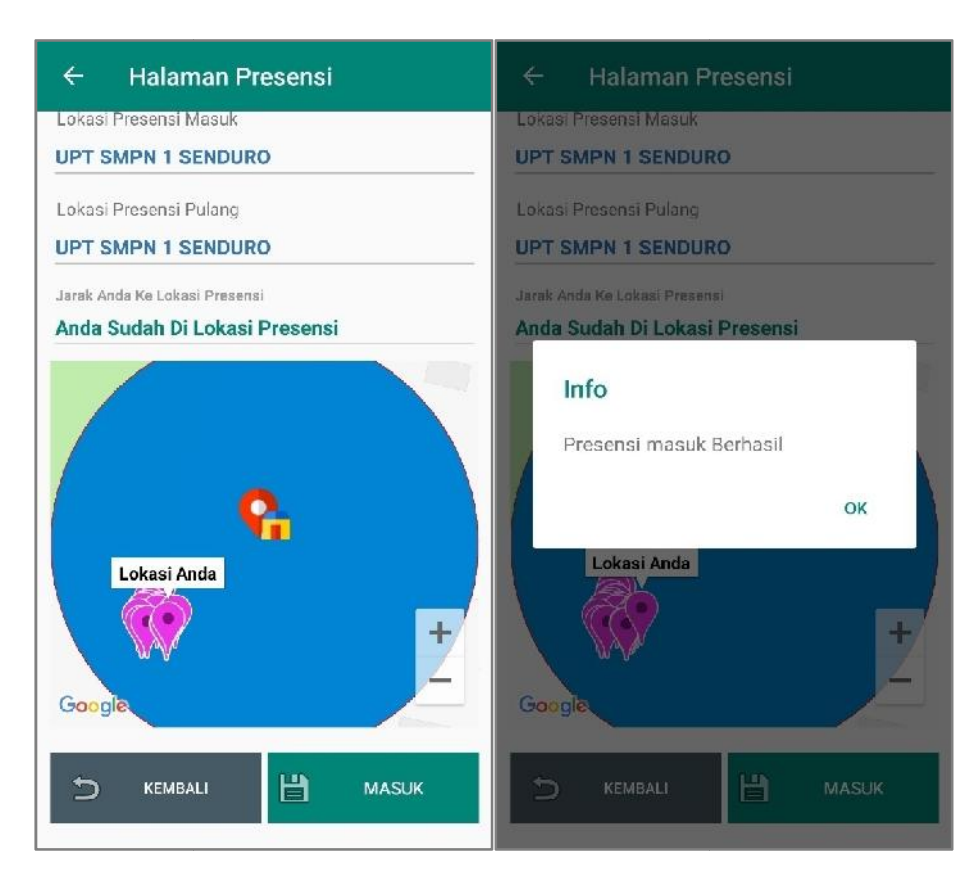

Pada saat presensi pulang kerja, pegawai harus memilih mood kerja pegawai pada hari tersebut. Memilih mood kerja dapat dilakukan dengan memilih icon pisang yang mewakili mood kerja pegawai dengan kode sebagai berikut :

| Icon          | Lokasi pada<br>aplikasi | Makna (mood kerja pegawai) |
|---------------|-------------------------|----------------------------|
| D             | Paling kiri             | Sangat tidak senang        |
| A Contraction | Nomor 2 dari kiri       | Tidak senang               |
| and a         | Tengah                  | Biasa                      |
| a contraction | Nomor 2 dari<br>kanan   | Senang                     |
| and a second  | Paling kanan            | Sangat Senang              |

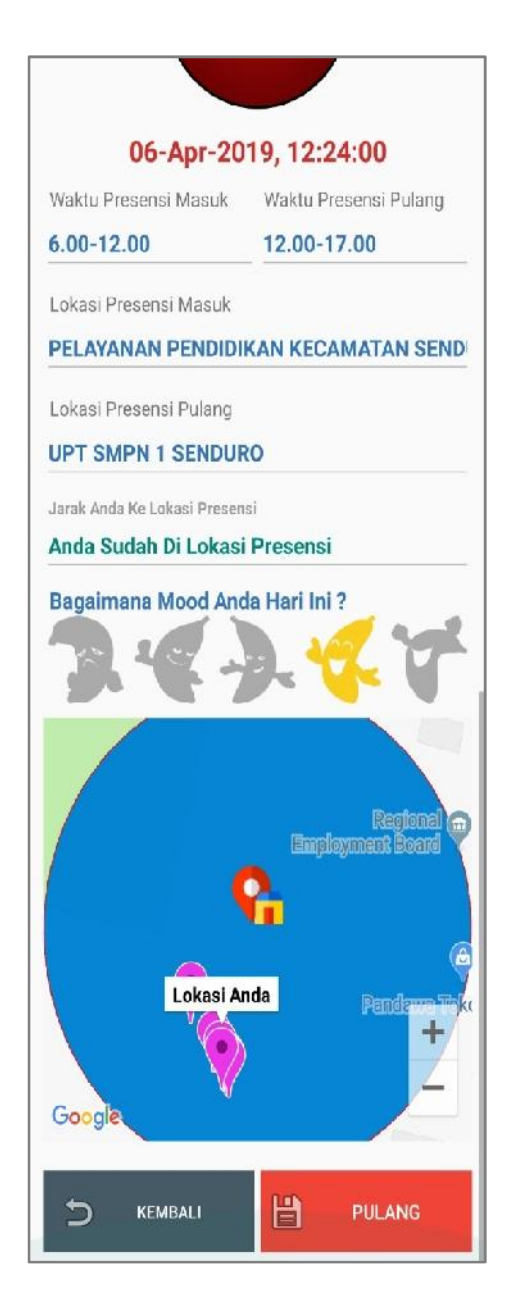

Gambar di atas adalah tampilan aplikasi pada saat akan melakukan presensi pulang. Sebelum melakukan presensi pulang, pastikan pegawai sudah melakukan foto selfie dan memilih mood kerja yang sesuai. Kemudian klik tombol PULANG yang berada di paling bawah layar. Tunggu sampai noifikasi Presensi Pulang Berhasil untuk memastikan bahwa presensi pulang sudah tersimpan.

Pada SiPERLU versi 3.0 ini pegawai yang melaksanakan Dinas Luar (DL) harus melakukan presensi pada lokasi dinas yang dituju. Presensi hanya dilakukan 1 kali selama periode Dinas Luar. Sebagai contoh pegawai yang ditugaskan untuk dinas luar ke jakarta mulai tanggal 1 sampai dengan 4 April 2019 harus melakukan presensi dinas 1 kali di rentang tanggal dinas tersebut. Presensi bisa dilakukan pada tanggal 1, 2, 3 ataupun 4 April 2019.

22

Tampilan halaman presensi pada saat pegawai melakukan dinas luar dapat dilihat seperti gambar di bawah ini.

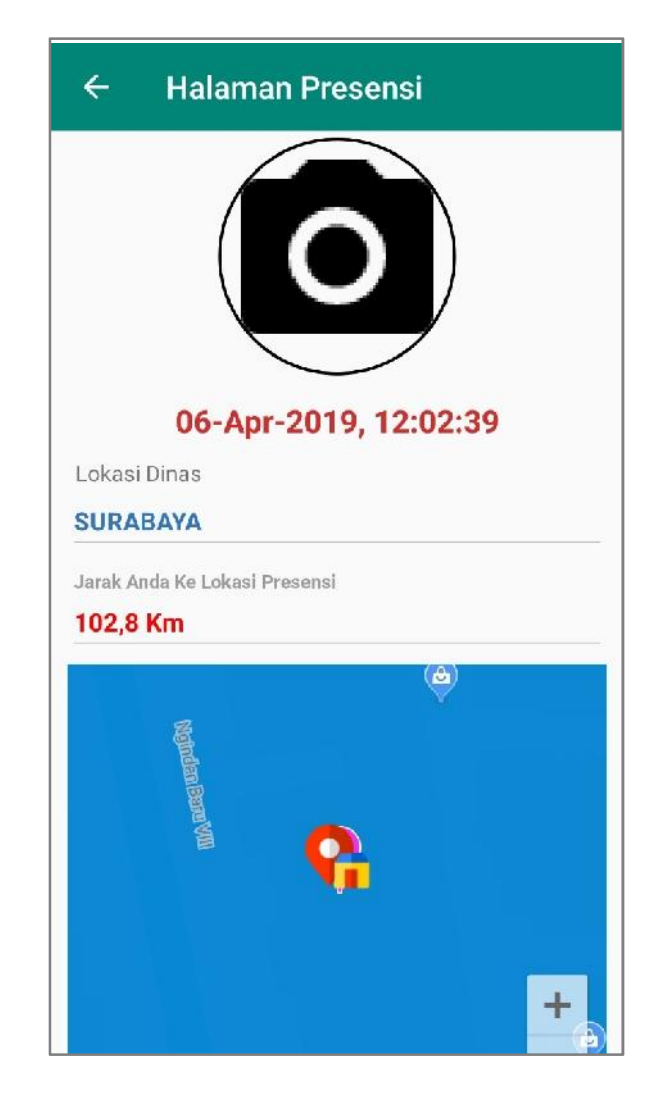

Pada pelaksanaan Senam Kesegaran Jasmani, ASN yang ikut serta sebagai peserta senam harus melakukan presensi senam sebanyak 2 kali, yaitu pada saat datang senam dan pulang senam. Peserta senam yang hanya melakukan salah satu dari 2 presensi tersebut akan dianggap tidak mengikuti senam (tidak presensi masuk kerja). Tampilan presensi pada saat senam dapat dilihat seperti gambar dibawah ini.

| (                                   | 0                                      |                          |
|-------------------------------------|----------------------------------------|--------------------------|
| 06-A                                | pr-2019, 16:                           | 29:29                    |
| Waktu Presensi<br>Senam Masuk       | Waktu Presensi<br>Senam Pulang         | Waktu presensi<br>Pulang |
| 5.00-6.00                           | 6.00-6.30                              | 13.30-17.00              |
| Lokasi Senam<br><b>STADION SEM</b>  | ERU                                    |                          |
| Lokasi Presensi I<br>BADAN KEPEG    | Pulang<br>AWAIAN DAERA                 | АН                       |
| Jarak Anda Ke Loka<br>Anda sudah di | isi Presensi<br><b>lokasi presensi</b> |                          |
| Bagaimana Mo                        | ood Anda Hari In                       | ii ?                     |

#### B. History Presensi

History Presensi digunakan untuk melihat rekap presensi masing-masing pegawai pada rentang waktu yang dipilih (maksimal 31 hari).

Klik menu History Presensi pada halaman utama.

Pilih tanggal awal dan tanggal akhir presensi yang akan dilihat, kemudian klik OK.

| ← L                                                                                     | og Prese                                                                        | nsi                                                                                                   |                                          |  |  |
|-----------------------------------------------------------------------------------------|---------------------------------------------------------------------------------|----------------------------------------------------------------------------------------------------|------------------------------------------|--|--|
| Dari Tanggal                                                                            |                                                                                 | Sampai Tan                                                                                            | ggal                                     |  |  |
| 2019-04-                                                                                | 01                                                                              | 2019-04-06                                                                                            |                                          |  |  |
| Nama<br>ARIS PRAKASA ADI WARDANA                                                        |                                                                                 |                                                                                                    |                                          |  |  |
| Nama                                                                                    | KASA ADI I                                                                      | WARDANA                                                                                               |                                          |  |  |
| Nama<br>ARIS PRA<br>Tanggal                                                             | KASA ADI Masuk                                                                  | WARDANA<br>Pulang                                                                                     | Presensi                                 |  |  |
| Nama<br>ARIS PRA<br>Tanggal<br>2019-04-01                                               | KASA ADI M<br>Masuk<br>10:44:08                                                 | WARDANA<br>Pulang                                                                                     | Presensi<br>TK                           |  |  |
| Nama<br>ARIS PRA<br>Tanggal<br>2019-04-01<br>2019-04-02                                 | KASA ADI M<br>Masuk<br>10:44:08<br>00:00:01                                     | <b>Pulang</b><br>17:55:48<br>23:59:59                                                                 | Presensi<br>TK<br>PDDK                   |  |  |
| Nama<br>ARIS PRA<br>Tanggal<br>2019-04-01<br>2019-04-02<br>2019-04-03                   | KASA ADI 1<br>Masuk<br>10:44:08<br>00:00:01<br>00:00:01                         | WARDANA<br>Pulang<br>17:55:48<br>23:59:59<br>23:59:59                                                 | Presensi<br>TK<br>PDDK<br>PDDK           |  |  |
| Nama ARIS PRA Tanggal 2019-04-01 2019-04-02 2019-04-03 2019-04-04                       | KASA ADI 1<br>Masuk<br>10:44:08<br>00:00:01<br>00:00:01<br>10:41:19             | Pulang           17:55:48           23:59:59           23:59:59           15:42:20                    | Presensi<br>TK<br>PDDK<br>PDDK<br>H      |  |  |
| Nama ARIS PRA Tanggal 2019-04-01 2019-04-02 2019-04-03 2019-04-04 2019-04-04 2019-04-05 | KASA ADI Y<br>Masuk<br>10:44:05<br>00:00:01<br>00:00:01<br>10:41:19<br>16:31:27 | Pulang           17:55:48           23:59:59           23:59:59           15:42:20           16:36:38 | Presensi<br>TK<br>PDDK<br>PDDK<br>H<br>H |  |  |

## C. Aktivitas Harian

Menu aktivitas harian dipakai untuk memasukkan kegiatan/aktivitas harian pegawai secara realtime melalui aplikasi. Untuk bisa menggunakan fitur ini, pastikan pegawai sudah memilih pejabat penilai aktivitas yang akan dimasukkan di aplikasi. Pengaturan dan penggantian pejabat penilai hanya bisa dilakukan melalui admin kepegawaian OPD masing-masing. Pengisian aktivitas ini hanya bisa dilakukan pada jam kerja, yang artinya pegawai hanya bisa melakukan pengisian aktivitas setelah melakukan presensi masuk dan sebelum melakukan presensi pulang.

Klik aktivitas harian untuk memasukkan aktivitas harian pegawai. Pada halaman ini juga bisa dipakai untuk melihat aktivitas yang telah dilakukan pada hari yang sama.

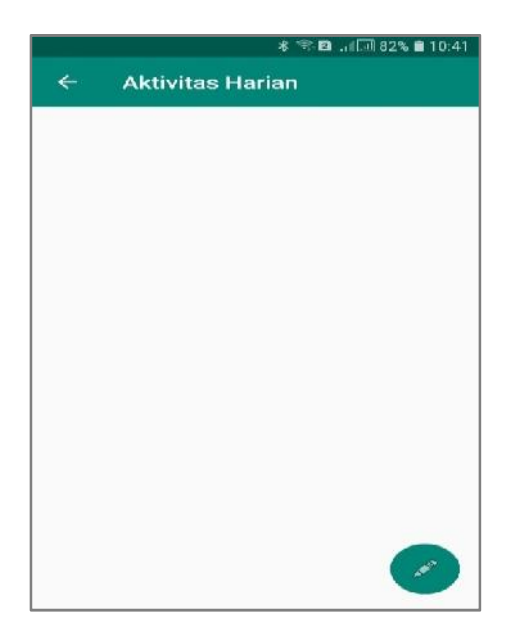

Klik tombol pensil untuk memulai aktivitas baru. Maka akan tampil halaman seperti gambar di bawah ini. Pilih tupoksi yang sesuai dengan aktivitas yang akan dilakukan kemudian ketikkan uraian aktivitasnya (maksimal 200 karakter). Setelah semua diisi, klik Simpan Aktivitas.

| 米 역 🖬 📶 82% 🗎 10:43                                                                                        | ୫ বি 2 .⊪ 📶 81% 🖹 10:43                                                           |
|----------------------------------------------------------------------------------------------------|-----------------------------------------------------------------------------------|
| $\leftarrow$ Aktivitas Harian                                                                              | $\leftarrow$ Aktivitas Harian                                                     |
| Tambah Catatan<br>Tupoksi<br>Sesuai tupoksi<br>Aktivitas<br>Mengikuti rapat sosialisasi siperlu<br>di BKD. | Tambah Catatan<br>Tupoksi<br>Info<br>Penambahan Aktivitas Baru<br>Berhasil.<br>OK |
| Batal Simpan Aktivitas                                                                                     | Batal Simpan Aktivitas                                                            |

Tunggu sampai info Penambahan Aktivitas Baru Berhasil. Dengan munculnya info ini maka aktivitas pegawai sudah berhasil disimpan dengan waktu mulai sesuai dengan jam server pada saat aktivitas ini disimpan. Durasi aktivitas akan dihitung sejak jam mulai aktivitas ini dan akan diakhiri pada saat pegawai memasukkan hasil aktivitas. Selama aktivitas belum diakhiri, maka status aktivitas adalah in progress.

Untuk memasukkan hasil aktivitas dan mengakhiri aktivitas, klik kembali menu aktivitas harian, lali klik aktivitas harian yang akan diakhiri. Akan muncul tampilan untuk mengisikan hasil aktivitas. Ketikkan hasil aktivitas pegawai, kemudian klik Akhiri Aktivitas.

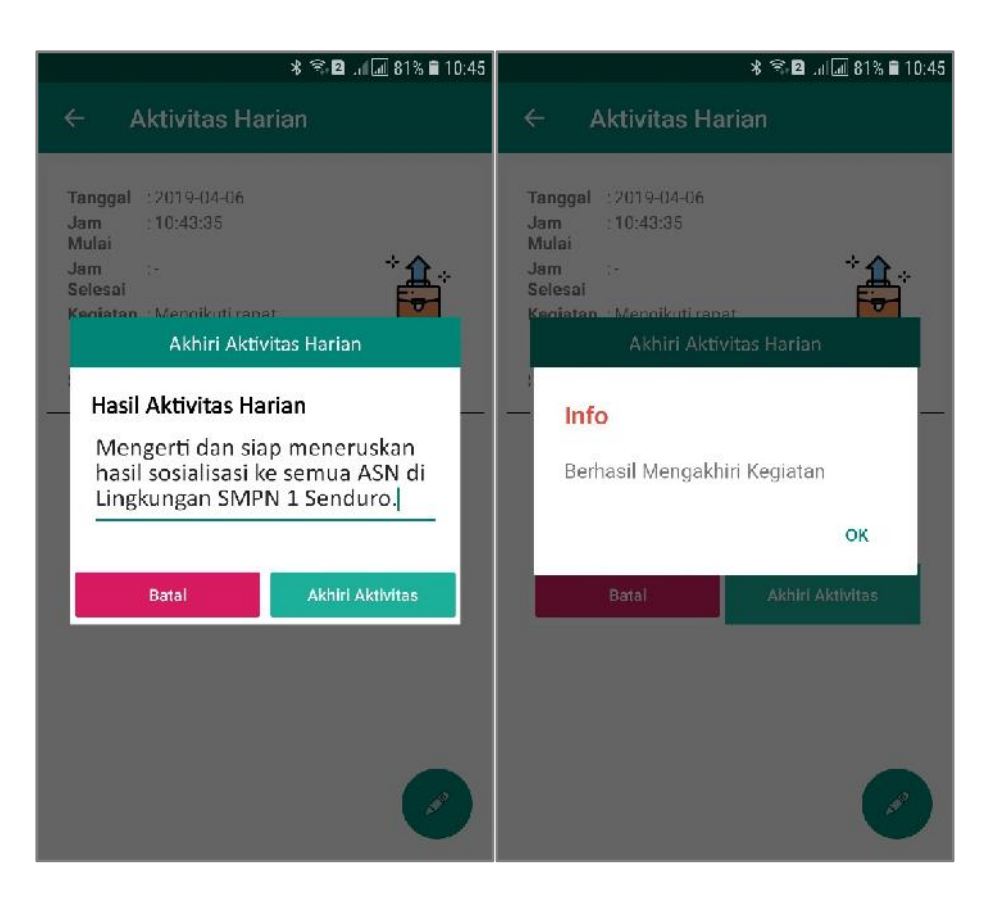

Tunggu sampai tampil info Berhasil Mengakhiri Kegiatan. Jam selesai kegiatan akan otomatis tersimpan dan penghitungan durasi kegiatan juga akan berhenti pada jam selesai.

Setelah kegiatan diakhiri, maka status kegiatan akan berubah menjadi Menungu Persetujuan. Status ini akan berubah menjadi diterima apabila aktivitas yang dilakukan pegawai sudah disetujui oleh pejabat penilai dan akan berubah menjadi ditolak apabila aktivitas tersebut ditolak oleh pejabat penilai. **Status menunggu persetujuan yang sampai 2 hari tidak disetujui oleh pejabat penilai akan otomatis berubah menjadi ditolak**.

Setelah aktivitas diakhiri, maka klik tombol pensil lagi untuk memulai aktivitas baru. Durasi aktivitas baru akan dihitung mulai awal lagi pada saat aktivitas dimulai. Sebelum melakukan presensi pulang pastikan semua aktivitas sudah diisikan hasilnya dan diakhiri. Kalau aktivitas belum selesai dan akan dilanjutkan keesokan harinya, maka hasil aktivitas dapat diisi dengan sejauh mana progress pengerjaannya. Aktivitas yang tidak diakhiri akan otomatis di tutup oleh sistem pada keesokan harinya dengan jam selesai sama dengan jam mulai dan durasi 0 menit.

# D. History Aktivitas Harian

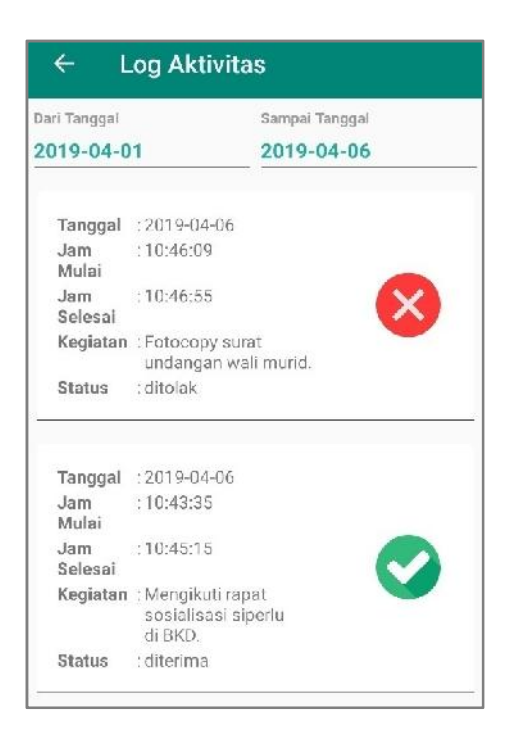

Pada menu ini pegawai bisa melihat riwayat aktivitas harian yang telah dilakukan pada rentang waktu yang dipilih (maksimal 7 hari). Klik menu History Aktivitas Harian lalu pilih tanggal awal dan tanggal akhir aktivitas yang akan dilihat.

## E. Tag Lokasi Rumah

Menu Tag Lokasi Rumah digunakan untuk menyimpan titik koordinat lokasi rumah pada sistem, yang ke depannya bisa digunakan untuk mengukur jarak lokasi rumah ke lokasi kerja. Data ini hanya akan digunakan untuk layanan kepegawaian. Untuk melakukan tag lokasi rumah, klik menu tag lokasi rumah. Kemudian tunggu sampai titik koordinat muncul pada isian Latitude Longitude. Setelah titik koordinat muncul, klik simpan dan tunggu sampai tampil info penyimpanan berhasil.

| 🖓 🛠 🕿 📶 📶 89% 🛿 16:16                        | டு ♀≉ி⊉ .⊪.் 89% 🖬 16:17                     |
|----------------------------------------------|----------------------------------------------|
| ← Tag Lokasi Rumah                           | ← Tag Lokasi Rumah                           |
| Latitude Longitude<br>-8.1156845,113.2286488 | Latitude Longitude.<br>-8.115749,113.2284969 |
| TAG LOKASI                                   | TAG LOKASI                                   |
|                                              | Info                                         |
|                                              | sukses Tag Lokasi Rumah.                     |
|                                              | ок                                           |
|                                              |                                              |
|                                              |                                              |
|                                              |                                              |
|                                              |                                              |
|                                              |                                              |
|                                              |                                              |

#### BAB V AKTIVITAS HARIAN (HALAMAN ASN)

Dengan menggunakan SiPERLU versi 3.0 setiap ASN diwajibkan untuk menuliskan aktivitas harian melalui aplikasi. Untuk mempermudah akses terhadap aplikasi aktivitas harian ini maka disediakan juga menu pada login SiMAK masing-masing ASN. Untuk mengakses menu ini, ASN bisa langsung memilih menu Aktivitas Harian pada halaman utama SiMAK setelah login menggunakan akun masing-masing.

| 😅 Seffing Kexolusi Layar 🛛 😑 Informatis Dperator |
|--------------------------------------------------|
| Lugia 198711172017031007                         |
|                                                  |
|                                                  |
| Long Settly 05 2012 110 5524 With                |
|                                                  |

Pada halaman Aktivitas Harian terdapat beberapa sub menu yang bisa diakses yaitu :

- a. Data Pejabat Penilai.
- b. Rekap Aktivitas.
- c. Persetujuan Aktivitas.
- d. Aktivitas Manual.

| and no many                                                                                                    |                                                                                                    |
|----------------------------------------------------------------------------------------------------|----------------------------------------------------------------------------------------------------|
| rvice                                                                                                    | rei Scitting Resolusi Layar 🦳 Intermesi Operator                                                                                                    |
| Aktivitas Harian                                                                                                    | Login : 1987(1172017031007                                                                                                    |
| Selamat Datang<br>Hai ARIS PRAKASA ADI WARDANA, selamat datang di halaman Aktiv tas Harian UPT SMPN 1 SENDURO<br>Vienkien Nik menu disebelah kin untuk menggunakan leyanan ektivitas neman |                                                                                                    |
|                                                                                                    | <b>Selamat Datang</b><br>Hai ARIS PRAKASA ADI WARDANA, selamat dalang di balaman Aktivitas Harian UPT SMPN 1 SENDURO<br>Vi ahken Kik menu disebelah kin untuk menggunakan leyanan aktivitas nanan |

#### A. Data Pejabat Penilai

Data Pejabat Penilai digunakan ASN untuk mengetahui data pejabat yang akan menilai aktivitas hariannya. Untuk mengakses halaman ini, klik sub menu Data Pejabat Penilai pada sisi kiri.

| Home Data Pegawai v Lapo                                                | an v - Seffing v                                                                                                    |                                                |
|-------------------------------------------------------------------------|----------------------------------------------------------------------------------------------------|------------------------------------------------|
| Employee Self S                                                         | ervice                                                                                                    | ic Setting Recoluci Layar Informaci Operator - |
| Close Sidebar                                                           | Data Pejabat Penilai                                                                                                    | Login . 190711172017031007                     |
| ARTIVITAS HARSANI     O     S Data Pejabati Penilai     Rekap Aktivitas | Data Pejabat Penilai<br>Data Pejabat Penilai                                                                                                    |                                                |
| Atrofax Manual     A Leg Out                                            | Nama SITI MAIMUNAH<br>NP 199311113220012.002<br>Unit Kega DINAS PENDIDIKAN - DELAYANAN PENDIDIKAN KECAMATAN SENDUBO - UPT SMPN 1 SENDUBO<br><b>Data Atasan Pejabat Penilai</b><br>Nama ADI SUTIKATTO<br>NIP 19741141.202001.1.001<br>Umit Kaya DINAS PENDIDIKAN PENDIDIKAN KECAMATAN SENDURO |                                                |

Pastikan pejabat penilai masing-masing ASN sudah sesuai. ASN yang belum memiliki pejabat penilai tidak akan bisa menuliskan aktivitas harian melalui aplikasi yang sudah dipasang pada perangkat androidnya. Apabila data pejabat penilai salah / tidak sesuai, segera hubungi admin SiMAK OPD untuk melakukan perubahan data pejabat penilai.

#### B. Rekap Aktivitas

Rekap aktivitas digunakan untuk melihat aktivitas yang sudah dituliskan masing-masing ASN dalam rentang waktu dipilih (maksimal 7 hari). Klik sub menu Rekap Aktivitas pada sisi sebelah kiri.

| mployee Self                 | Service                                                             | -3 Satting Received Layar |
|------------------------------|---------------------------------------------------------------------|---------------------------|
| Close Sidebar<br>- Dashboard | Rekap Aktivitas Harian                                              | Login : 19071117201703100 |
| ALTIVITAS HARIAN             | Rekop Aktivitos Harlan Fenoce Aktivitas : erd Stelus . Semue  Carit |                           |

Masukkan tanggal awal dan tanggal akhir periode aktivitas, kemudian pilih status aktivitas yang akan dilihat lalu klik Cari!

| K > Data ASN = (1970)               | ervice                                               |                                           |                                        |                                                                                                    | ري Settin                                                                                                    | g Neanlus: Leyne -                        | Internesi Up                                   |
|-------------------------------------|------------------------------------------------------|-------------------------------------------|----------------------------------------|----------------------------------------------------------------------------------------------------|----------------------------------------------------------------------------------------------------|-------------------------------------------|------------------------------------------------|
| Close Sidebar                       | Rekap Akt                                            | vitas Ha                                  | rian                                   |                                                                                                    |                                                                                                    | Login : 19                                | 9871117201703                                  |
| KTIWTAS HARIAN O                    | Hokep Aktivites                                      | Harian                                    |                                        |                                                                                                    |                                                                                                    |                                           |                                                |
| Rokop Aktivitas<br>Aktivitas Manual | Nama / Artwita                                       | IS PRAKASA<br>1711 17 20170<br>DAN KEPEGA | ADI WARDA                              | ANA<br>ERAH                                                                                                |                                                                                                    |                                           |                                                |
|                                     | Unit Kerja . De                                      |                                           |                                        |                                                                                                    |                                                                                                    |                                           |                                                |
|                                     | No Tanggal                                           | Jam<br>Mulai                              | Jann<br>Selesai                        | Uraian                                                                                                    | Hasil                                                                                                    | Durasi<br>(memil)                         | Status                                         |
|                                     | No Tanggal<br>1 05 April                             | Jarri<br>Mulai<br>07.00.00                | Jann<br>Selesai<br>09.00.00            | Uraian<br>Menyiapkan dala lenaga kontrak<br>permintaan EKD                                                 | Hasil<br>Dala senaga kontras lelah sekinim ka email BKD                                                                                                   | Durasi<br>(menit)<br>120 Menit            | Status<br>Vertunggu<br>Persetujuan             |
|                                     | No Tanggal<br>1 05 April<br>2 06 April<br>2 06 April | Jarn<br>Mulai<br>07,00.00<br>10,43.35     | Jan<br>Selesai<br>09.00.00<br>10.45.15 | Uraian<br>Mensiapkan dala lenaga kontrak<br>perminaran EKD<br>Mengkedi apat susialisasi siperta di<br>BKD. | Hasil<br>Data temaga kontrak lefah terkirim keremail BKD<br>Mengenti dan stap menjerustam hasil sosialisasi kersemua ASN di<br>Lingkungan SMPN 1 Senduro. | Dur asi<br>(memb)<br>120 Menil<br>2 Menil | Status<br>Manunggu<br>Persetujuan<br>Disetujui |

#### C. Persetujuan Aktivitas

Persetujuan aktivitas digunakan oleh pejabat penilai untuk menyetujui atau menolak aktivitas harian yang sudah dimasukkan oleh ASN. Menu persetujuan hanya akan muncul pada login pejabat penilai. Untuk melakukan penilaian terhadap aktivitas harian ASN, klik sub menu Persetujuan Aktivitas pada sisi sebelah kiri. Periode aktivitas akan terisi otomatis dengan tanggal kemarin dan tanggal hari ini. Periode ini bisa diganti sesuai kebutuhan dengan maksimal periode dipilih adalah 7 hari. Kemudian klik Cari!

| AR > Data ASN > Detail                        |                                |                               | Security Communication                                                       |            |       |
|-----------------------------------------------|--------------------------------|-------------------------------|------------------------------------------------------------------------------|------------|-------|
| Close Sidebar<br>- Dashboard                  | Persetujuan Akti               | vitas Harian                  | Login : 19                                                                   | 9661117202 | 20012 |
| AKTIVITA'S HARIAN O                           | ···· Persetujuan Aktivitas Har | lan                           |                                                                              |            |       |
| e Daflar Pejabat Perilla<br>« Rokop Aldruitas | Periode Aktivitas              | st/ 06/04/2015                | -1                                                                           |            |       |
| « Perselujuan Aktivitas<br>« Aktivitas Manual | Carl                           |                               |                                                                              |            |       |
| Log Out                                       | - No Nama                      | NIP                           | Unit Kenja                                                                   | Kegiatan   | Aksi  |
|                                               | 1 AR S PRAKASA AL              | WARDANA 19871117 201703 1 007 | DINAS PENDIDIKAN, PELWANAN PENDIDIKAN KECAMATAN SENDURO, UPT SMPN 1 SENDURO. | Ada        | 4     |

Klik tombol aksi untuk melihat aktivitas ASN yang akan dinilai .

| Pers        | etujuan                        | Aktivit                        | as Haria                        | an                                              |                                                                                            | Login   | 196611                 |
|-------------|--------------------------------|--------------------------------|---------------------------------|-------------------------------------------------|--------------------------------------------------------------------------------------------|---------|------------------------|
| Per         | ectujuon Aktivi                | tas Herion                     |                                 |                                                 |                                                                                            |         |                        |
| N P<br>UNIT | : 10<br>KFR.IA : DI<br>IANGGAL | 871117 201<br>NAS PENDI<br>JAM | 703 1 007<br>DIKAN - PEI<br>JAM | AYANAN PENDID KAN K<br>UHAIAN                   | EGAMATAN SENDURO - UPT SMPN 1 SENDURO<br>HASIL                                             | DURASI  | SIALU                  |
| 1           | 06 April<br>2019               | 10:43:35                       | 10:45:15                        | Mongkut rapat<br>sosia isasi siperlu di<br>BKD. | Mengeri dan siap meneruskan hasi sosialisasi ke<br>semua ASN di Lingkungen SMPN 1 Senduro. | 2 Ment  | Menunggi<br>Persetujua |
| 2           | 06 April<br>2019               | 10:46:09                       | 10:46 55                        | Eptocopy surat<br>undangan wali murid.          | Undangen slap dibagikan                                                                    | 0 Mehlt | Menunggi<br>Persetuju  |

Klik tanda centang untuk menyutui aktivitas dan klik tanda silang untuk menolak aktivitas harian ASN.

#### D. Aktivitas Manual

Aktivitas manual dipakai untuk memasukkan aktivitas harian ASN yang mengalami kendala pada saat memasukkan aktivitasnya melalui perangkat androidnya. Sebelum melakukan input aktivitas manual, ASN terlebih dahulu harus mengajukan permohonan pengisian aktivitas manual melalui admin SiMAK OPD (sebelumnya sudah dijelaskan pada BAB III modul ini), dan kemudian memastikan admin BKD sudah menyetujui permohonan input aktivitas manual yang diajukan.

Pengisian aktivitas secara manual hanya diijinkan dalam tenggang waktu hari ini dan kemarin. Untuk aktivitas 2 hari yang lalu sudah tidak dapat dimasukkan melalui menu aktivitas manual ini. Oleh karena itu, apabila ada pegawai mengalami kendala saat mengisikan aktivitas harian melalui perangkat androidnya, pastikan untuk segera mengajukan permohonan pengisian aktivitas harian secara manual karena batas waktu yang telah ditentukan tersebut.

Klik sub menu Aktivitas Manual untuk memasukkan aktivitas harian secara manual.

| Home Data Pegawai - Lapu | ran 🗸 Setting 🗸                                                                                         |                                                  |
|--------------------------|----------------------------------------------------------------------------------------------------|--------------------------------------------------|
| mployee Self S           | Service                                                                                                 | 🖨 Setting Kraeksa Layar 💿 21 Informasi Diperator |
| Close Sidebar            | Aktivitas Manual                                                                                        | Login : 190711172017031007                       |
| ARTIVITAS SHARLIAN       | Aktivitas Manual<br>Pilih tanggal aktivitas yang akan dimasukkan<br>Pilih Tanggal *<br>Tambah Aktivitas |                                                  |

Kemudian pilih tanggal aktivitas yang akan dimasukkan. Apabila pilihan tanggal belum muncul, berarti belum ada pengajuan permohonan aktivitas manual atau pengajuan aktivitas manual belum disetujui oleh admin BKD. Hubungi admin SiMAK OPD untuk memastikan status pengajuan permohonan pengisian aktivitas manual.

| Home Data Pegawal ~ L                                              | aparan ~ Setting ~                           |                                                 |
|--------------------------------------------------------------------|----------------------------------------------|-------------------------------------------------|
| Employee Self                                                      | Service                                      | r Setting Reculsei Layar 🔰 🕶 Informaci Operator |
| Close Sidebar                                                      | Aktivitas Manual                             | Login : 1987/1172017031067                      |
| AKTINITAS HARIAN     S Daltar Pajabat Parila     S Rekap Aktivitas | Pilih tanggal aktivitas yang akan dimasukkan |                                                 |
| Persetujuan Aktratas     Aktivitas Manual                          |                                              |                                                 |
|                                                                    |                                              |                                                 |

Apabila tanggal sudah muncul dan bisa dipilih seperti gambar diatas, maka pilih tanggal aktivitas yang akan dimasukkan secara manual, lalu klik Tambah Aktivitas.

|                                                                                                    | Activitas Manual                                                                                                    |           | Login - 100744472047024/ |
|----------------------------------------------------------------------------------------------------|----------------------------------------------------------------------------------------------------|-----------|--------------------------|
| Dashboard                                                                                          |                                                                                                    |           | Login. Norrini 20170310  |
| IKTIVITAS HARIAN                                                                                   | Aktivitas Menuel                                                                                                    |           |                          |
| Daltar Pelatut Penilai<br>Rokap Adhvtao<br>Persetujaan Aktivitas<br>Aktivitas falanuol<br>Log Olet | Nerna ARIS PRAKASA ADI WARDANA<br>Nin 1997117.2017031.007<br>Unik Keja DINAS PENDIDIKAN - PELAYANAN PENDIDIKAN KECAVATAN SENDURO - UPT SMPN 1 SENDURO<br>Tanggal 05 April 2019<br>Jam Mukai<br>07.00 V<br>Jam Selesai<br>09.00 V<br>Pubh Iuposa<br>Suesuai lupoksi V<br>Immon<br>Maryiasekan dete tanage kontras parmintean DKD<br>Hadii<br>Dare tanaga kontrak toloh tankining ka centi BKD | .é.<br>.e |                          |
|                                                                                                    | Simpan                                                                                                    |           |                          |

Isikan aktivitas harian yang dilakukan pada tanggal dipilih kemudian klik Simpan.

Ulangi langkah tersebut sampai aktivitas yang dilakukan selama satu hari dalam tanggal tersebut selesai diinput semua.

Bagi ASN yang lokasi kerjanya tidak terjangkau jaringan internet dan presensinya menggunakan presensi manual, maka pengisian aktivitas manual akan otomatis bisa digunakan tanpa melalui pengajuan terlebih dahulu. Tanggal pengisian yang bisa dipilih adalah tanggal hari ini dan tanggal kemarin saja.

BUPATI LUMAJANG

ttd.

H. THORIQUL HAQ, M.ML.

LAMPIRAN VI PERATURAN BUPATI LUMAJANG NOMOR 55 TAHUN 2019 TENTANG PERUBAHAN ATAS LUMAJANG PERATURAN BUPATI NOMOR 50 TAHUN 2018

## KOP NASKAH DINAS PERANGKAT DAERAH

# SURAT KETERANGAN NOMOR : ...../..../.....

Yang bertandatangan dibawah ini:

a. Nama : :

b. Jabatan

dengan ini menerangkan bahwa :

#### a. Nama/NIP : b. Pangkat/Gol. Ruang : c. Jabatan : d. Maksud : tidak melakukan verifikasi aktivitas kerja terhadap Sdr. Nama/NIP..... pada hari .... tanggal ... Bulan ... tahun.

Demikian Surat keterangan ini dibuat untuk dipergunakan seperlunya.

# a.n. BUPATI LUMAJANG NAMA JABATAN PIMPINAN PERANGKAT DAERAH

# NAMA JELAS NIP.

## **BUPATI LUMAJANG**

ttd.

H. THORIQUL HAQ, M.ML.